# **USERS MANUAL** FOR EBD, LBD, LSB AND SEB (VERSION 1.3, SEPTEMBER 2016)

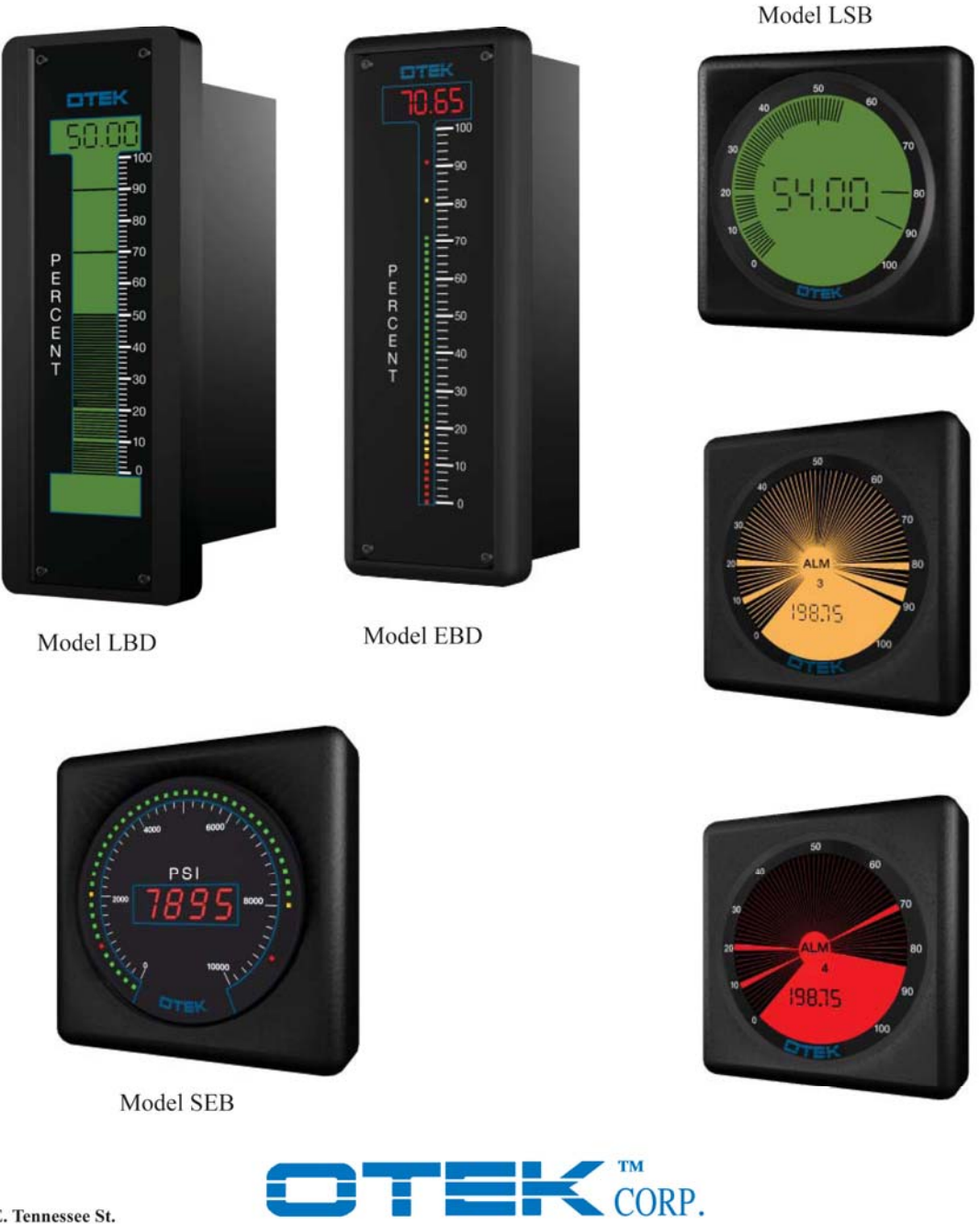

4016 E. Tennessee St. Tucson, AZ 85714 USA Tel: 520-748-7900 Fax: 520-790-2808

SINCE 1974 OVER 35 YEARS OF INNOVATION

E-MAIL:sales@otekcorp.com Web:http://www.otekcorp.com

| Contents                                     |    |
|----------------------------------------------|----|
| How to Use This Manual                       | 3  |
| 1. Overview of Features and Functionality    |    |
| 1.1 Introduction                             | 4  |
| 1.2 Features                                 | 4  |
| 1.3 Functional Overview                      | 4  |
| 1.4 Common Questions                         | 5  |
| 1.5 Revision History                         | 5  |
| 2. Typical Connections                       |    |
| 2.1 Wiring Diagrams                          | 6  |
| 2.2 Connecting Power and Signal              | 7  |
| 2.3 Control, Communication and Power Outputs | 7  |
| 3. Serial Communications                     |    |
| 3.1 Serial Communications Port Settings      | 9  |
| 3.2 Connecting to the Unit                   | 9  |
| 3.3 Sending Serial Commands                  | 9  |
| 3.4 Command Set                              | 10 |
| 4. Calibration and Linearization             |    |
| 4.1 Analog Input Field Calibration           | 15 |
| 4.2 Analog Input Full Factory Calibration    | 15 |
| 4.3 Analog Output Calibration                | 18 |
| 4.4 Linearization Tables and Polynomials     | 19 |
| 5. Installation                              |    |
| 5.1 LBD & EBD Installation                   | 20 |
| 5.2 LSB & SEB Installation                   | 21 |
| 6. Quick Reference                           |    |
| 6.1 Troubleshooting                          | 21 |
| 6.2 ASCII Table                              | 22 |
| 6.3 Mechanical Drawings                      | 22 |
| 6.4 Ordering Information                     | 23 |

# Contents

## HOW TO USE THIS MANUAL

This manual details the operation of all models LBD, EBD, LSB, and SEB pictured on the front cover. Due to the variety of options and displays that can be ordered, portions of this manual that do not apply to your specific unit may be skipped. Material is presented in five sections: Introduction, Hardware Options, General Operation, Mechanical and Ordering Information.

**Introduction** - This section covers the basics of using the meters. All information necessary to unpack the unit and establish communications can be found here. Also covered is the basic command format and operating mode characteristics.

**Hardware Options** - Connection diagrams for all options are located here. The easy to read diagrams show how to connect inputs, outputs, communication lines, and power supplies.

**General Operation** - All data handling operations are covered in this section. From analog inputs (A/D) to analog outputs (DAC), linearization to tare, bang-bang control, this section covers the bulk of the functions and operating methods.

**Reference** - Connection/wiring diagrams, a troubleshooting guide, command list, ASCII codes, application notes, and technical data can be found in this section.

**Mechanical** - Here you'll find the mounting and mechanical specifications. The ordering information is also included for you to check your model number versus features included.

Should any problems arise while setting up the controller, please refer to the troubleshooting section found at the end of this manual.

The information provided in this manual is copyrighted by OTEK Corporation. This documentation is licensed and not sold.

OTEK Corporation reserves the right to make changes to any product without further notice to improve reliability, function, or design. OTEK Corporation devices are not authorized for use as components in life support devices.

Copyright © OTEK Corporation, September 1, 2016. All rights reserved.

Printed in the United States of America.

# **1. Overview of Features & Functionality**

### **1.1 Introduction**

This manual begins with an overview of features and options. It continues with wiring and setting up serial communications. The command format is then discussed and a command set is given to modify unit parameters. How to field or factory calibrate a meter is then explained along with making a non-linear input display in a linear fashion.

### **1.2 Features**

All the meters have almost identical hardware and software, but each comes in a different form factor to fit your application. The LBD and EBD are edgewise bargraphs and the EBD can be either horizontal or vertical mount, the LBD only vertical. The SEB and LSB are circular and fit an ANSI 4" or <sup>1</sup>/<sub>4</sub> DIN panel cut-out. These are commonly referred to as a switch-board style meter.

| Model | Loop    | Externally | Serial | Relays | Analog  | Signal      | Transmitter |
|-------|---------|------------|--------|--------|---------|-------------|-------------|
|       | Powered | Powered    | I/O    |        | Outputs | Conditioner | Power       |
| LBD   | Х       | Х          | Х      | Х      | Х       | Х           | Х           |
| EBD   |         | Х          | Х      | Х      | Х       | Х           | Х           |
| LSB   | Х       | Х          | Х      | Х      | Х       | Х           | Х           |
| SEB   |         | Х          | Х      | Х      | Х       | Х           | Х           |

### **COMPARISON CHART**

Things to Note:

- 1. Only externally-powered units can have transmitter power (28VDC).
- 2. Loop-powered models come with RS232E instead of RS232D.
- 3. Externally-powered units can have relays, analog out and serial communication.
- 4. USB-powered units must use the USB for serial communication.

### **1.3 Functional Overview**

A block diagram for the internal structure is shown in Figure 1. Analog inputs are measured, conditioned, and passed to the A/D converter. The digital data from the A/D converter is then read by the CPU which handles all data processing. The processed data is sent to display driver to be displayed and the digital to analog converter (DAC) for retransmission. This data is used to trigger the set point controlled relays and can be transmitted out of the communications port if desired.

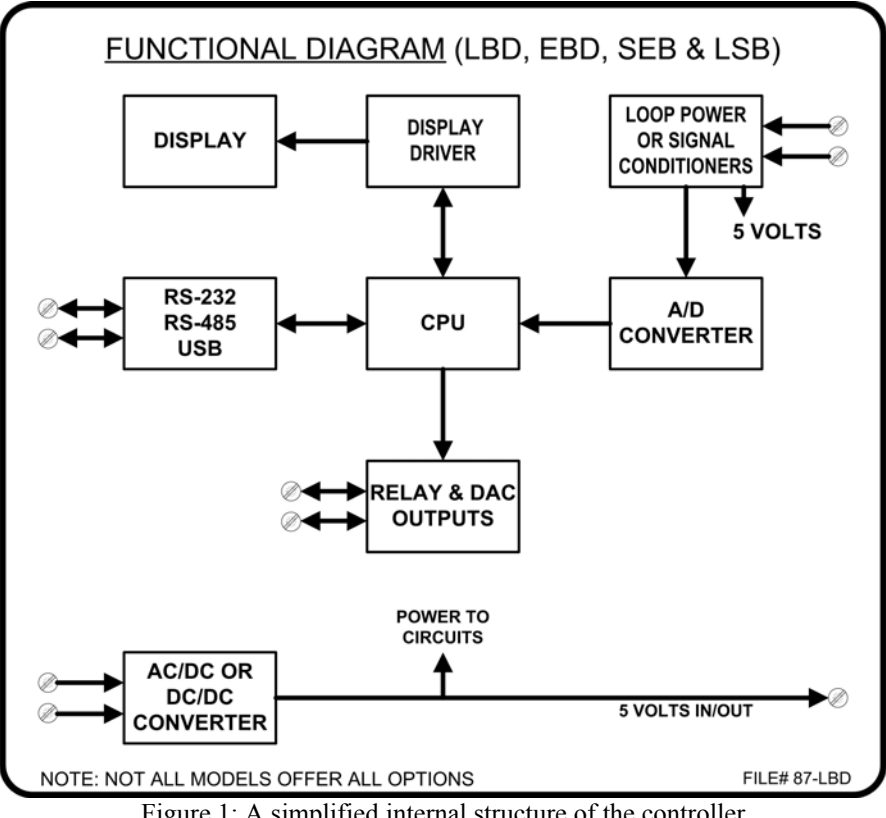

Figure 1: A simplified internal structure of the controller

### **1.4 Common Questions**

What are its applications?

It is extremely versatile, use it for:

- Loop powered monitoring of process variables •
- Bang-bang (on/off) control •
- Process control •
- Proportional control •
- Smart remote display •
- Part of a DCS/SCADA •

Do I have to learn a programming language to use the controller?

No. Your model can ship from the factory preconfigured so all you need to do is hook it up. If changes need to be done in the field, all settings are user-configurable with an easy command structure. Connecting to the unit can be done through HyperTerminal<sup>™</sup> or any terminal emulator.

| Date           | Edition         | Description                      | Software Edition     |
|----------------|-----------------|----------------------------------|----------------------|
| November 2005  | $1^{st}$        | New Publication                  | 1.0                  |
| February 2009  | $2^{nd}$        | Updated Entire Manual            | EBD&SEB 2.3, LSB 2.X |
| January 2010   | 3 <sup>rd</sup> | Update Manual for TBD            | EBD&SEB 2.7 ,LSB 2.X |
| April 2012     | 4 <sup>th</sup> | Updated Entire Manual            | EBD&SEB 2.7, LSB 2.X |
| August 2013    | 4 <sup>th</sup> | Typical Connections, Order Info. | EBD&SEB 2.7 LSB 2.X  |
| September 2013 | 4 <sup>th</sup> | Updated 2.24 & Typ. Conn         | EBD&SEB 2.7 LSB 2.X  |
| March 2015     | 4 <sup>th</sup> | Updated Sect. 2.2.2              | EBD&SEB 2.7 LSB 2.X  |

#### **1.5 Revision History**

# 2. Typical Connections

**WARNING!** Please refer to your model number and the ordering information found at the end of this manual to determine your power and signal input. Connecting the wrong power or signal to the meter can potentially damage the instrument.

## **2.1 Wiring Diagrams**

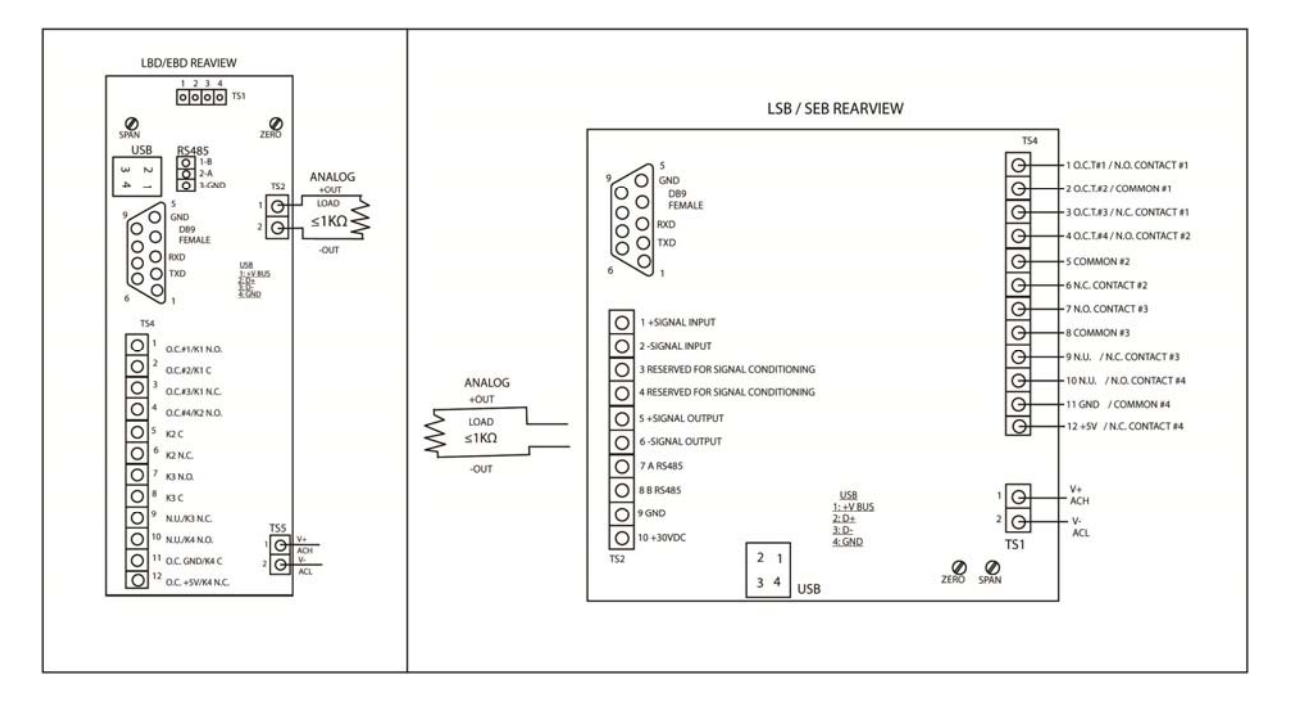

Figure 2: Connection Diagrams

### 2.2 Connecting Power and Signal

Please refer to the ordering information found at the end of this manual to correctly determine your power and signal type. Before connecting, always turn **off** the power source or the loop!

**2.2.1 Loop-Powered:** (Only for LCD models.) The unit derives its power from the Loop. Serial communication is RS232E.

|        | LBD   | LSB   |
|--------|-------|-------|
| + Loop | TS1:1 | TS2:3 |
| - Loop | TS1:2 | TS2:4 |

#### 2.2.2 External Power 5VDC:

|             | LBD & EBD | LSB & SEB |
|-------------|-----------|-----------|
| + Signal    | TS1:4     | TS2:1     |
| - Signal    | TS1:3     | TS2:2     |
| + 5VDC      | TS1:1     | TS2:4     |
| 5VDC Return | TS1:2     | TS2:3     |

#### 2.2.3 External Power 10-32VDC or 18-72VDC:

|                | LBD & EBD | LSB & SEB |
|----------------|-----------|-----------|
| + Signal       | TS1:4     | TS2:1     |
| - Signal       | TS1:3     | TS2:2     |
| + VDC          | TS5:1     | TS1:1     |
| - VDC (Return) | TS5:2     | TS1:3     |

#### 2.2.4 External Power 100-240VAC (47-63Hz):

|          | LBD & EBD | LSB & SEB |
|----------|-----------|-----------|
| + Signal | TS1:4     | TS2:1     |
| - Signal | TS1:3     | TS2:2     |
| AC HIGH  | TS5:1     | TS1:1     |
| AC LOW   | TS5:2     | TS3:3     |

2.2.5 USB Power: Connect type B USB cable to meter and type A to computer.

|          | LBD & EBD | LSB & SEB |
|----------|-----------|-----------|
| + Signal | TS1:4     | TS2:1     |
| - Signal | TS1:3     | TS2:2     |
| + 5VDC   | USB:1     | USB:1     |
| Ground   | USB:4     | USB:4     |

#### 2.2.6 Power Output for 4-20mA transmitter:

|                     | LBD & EBD | LSB & SEB |
|---------------------|-----------|-----------|
| + Loop Out (+28VDC) | TS1:3     | TS1:2     |
| + Loop In           | TS1:4     | TS1:1     |

Power connections remain the same as in previous sections.

#### 2.2.6 Intrinsically Safe by Design not certified (I.S.):

Same as 2.2.1. Limited to 28VDC and 36mADC.

### 2.3 Control, Communication and Power Outputs

Please refer to the ordering information found at the end of this manual to correctly determine your control, communication and power outputs, if present.

# **2.3.1** Isolated Analog Output: The analog output has a 1K $\Omega$ load maximum for current output and a 10K $\Omega$ minimum for voltage output. Current or voltage output is selectable through internal jumpers.

|           | 1 00 0 000 |
|-----------|------------|
| LBD & EBD | LSB & SEB  |

| + Loop / +VDC | TS2:1 | TS2:5 |
|---------------|-------|-------|
| - Loop / -VDC | TS2:2 | TS2:6 |

**2.3.2** Relay Outputs: N.O. = Normally Open contact, C = Common and N.C. = Normally Closed Contact. Maximum load is 1A Resistive@120VAC or 100mA@30VDC, internally transorb protected.

|              | LBD & EBD | LSB & SEB |
|--------------|-----------|-----------|
| RELAY 1 N.O. | TS4:1     | TS3:1     |
| RELAY 1 C    | TS4:2     | TS3:2     |
| RELAY 1 N.C. | TS4:3     | TS3:3     |
| RELAY 2 N.O. | TS4:4     | TS3:4     |
| RELAY 2 C    | TS4:5     | TS3:5     |
| RELAY 2 N.C. | TS4:6     | TS3:6     |
| RELAY 3 N.O. | TS4:7     | TS3:7     |
| RELAY 3 C    | TS4:8     | TS3:8     |
| RELAY 3 N.C. | TS4:9     | TS3:9     |
| RELAY 4 N.O. | TS4:10    | TS3:10    |
| RELAY 4 C    | TS4:11    | TS3:11    |
| RELAY 4 N.C. | TS4:12    | TS3:12    |

**2.3.3 Open Collector Transistors (O.C.T):** Normally "OFF", these transistors have a max sink current of 100mA and a max collector voltage of 30VDC. Total max current available from meter is 100mA@5VDC. All emitters are common to ground.

|           | LBD & EBD | LSB & SEB |
|-----------|-----------|-----------|
| O.C.T. #1 | TS4:1     | TS3:1     |
| O.C.T. #2 | TS4:2     | TS3:2     |
| O.C.T. #3 | TS4:3     | TS3:3     |
| O.C.T. #4 | TS4:4     | TS3:4     |
| GROUND    | TS4:11    | TS3:11    |
| +5VDC     | TS4:12    | TS3:12    |

2.3.4 RS485: Always terminate bus with 120 ohm resistor across A & B on first and last units.

|        | LBD & EBD | LSB & SEB |
|--------|-----------|-----------|
| Α      | RS485:2   | TS2:7     |
| В      | RS485:1   | TS2:8     |
| GROUND | RS485:3   | TS2:9     |

2.3.4 RS232 & USB: Per industry standard.

# 3. Serial Communications

The meter offers several options for communication. Please refer to the ordering information found at the end of this manual to correctly determine your communication option.

#### **3.1 Serial Communications Port Settings**

The meter supports the use of RS-232D or E, RS-485 and USB. The factory preset communication settings are:

9600 baud, 1 start bit, 8 data bits, no parity, 1 stop bit, no flow control (8N1). A terminal emulator works best if set to TTY emulation.

### **3.2** Connecting to the Unit

With the serial communication lines properly connected and your terminal emulator powered connected, apply power to the unit. The following power-on message will be transmitted:

LBD/EBD by OTEK VERSION X.X ADDRESS: "000" Warming-up...done \*

If this message does not appear, check to make sure the proper connections have been made to the unit. Also make sure the proper baud rate, flow control and COM port settings are selected in any communication software being used.

If necessary, hardware flow control may be used with serial communications. The RTS and CTS lines on the DB9 connecter will need to be shorted together. This simulates hardware handshaking but handshake signals are not being generated. The PC will send and receive serial data as if the unit was generating the proper signals.

### 3.3 Sending Serial Commands

All commands sent to the unit must be preceded by the letter 'S' and the unit's address. Since each controller can be assigned a unique address, multiple units can be on the same communication lines without interfering with each other. The current address for the unit is shown in its power-on message and is by default "000". Commands are not case-sensitive, and ASCII characters are automatically converted to uppercase. A command will be processed after a Carriage Return (<CR>) is sent. Commands that are accepted and understood by the unit will be answered with an '\*'. Commands not accepted or not understood will be answered with a '?' after the <CR>.

The following command format is used to send commands to the meter: S<ADDRESS><COMMAND><PARAMETER>

For example, to change the unit's address, use the following command: **S000ADDR123** 

This would change the unit's address from the default of "000" to "123".

Before changing anything, print the unit's present configuration for reference. You can do this by giving the following command:

#### S<ADDRESS><SHOW>

To save the unit's current configuration, a write command must be sent. After the write command, all previous settings will be overwritten, so make sure the unit is behaving in the desired manner before issuing a write command.

## 3.4 Command Set

| COMMAND        | WHAT IT DOES                                                                            | EXAMPLE                                                 |
|----------------|-----------------------------------------------------------------------------------------|---------------------------------------------------------|
| ADDR[address]  | This command changes the unit's address.                                                | S000ADDR045                                             |
|                | The address must be in ASCII and have a                                                 | This command changes the units address                  |
|                | minimum of two and a maximum of six                                                     | from 000 to 45. The unit will now only                  |
|                | characters. If the command is given                                                     | respond when S45 or S000 precedes a                     |
|                | without an argument, the address is                                                     | command.                                                |
|                | changed to NULL meaning the unit has no                                                 |                                                         |
|                | address. Leading zeros are stripped from                                                | S45ADDR                                                 |
|                | the assigned address.                                                                   | This sets the unit's address to NULL.                   |
|                |                                                                                         | Even though the address is now NULL                     |
|                | Note: the unit will always respond to                                                   | 'S' must still precede every command                    |
|                | "000" the default address.                                                              | sent to the unit.                                       |
| AVG1[sample]   | This command is used to average x                                                       | S000AVG0                                                |
|                | number of samples before displaying them                                                | This turns the built in averaging off.                  |
|                | or sending them over the serial port. Valid                                             | 0000 4 1/0 4                                            |
|                | arguments are 0, 4 and 16.                                                              | SUUUAVG4                                                |
|                |                                                                                         | This activates the running averager for 4               |
| DAUD[houdrata] | This command changes the head rate of                                                   |                                                         |
| BAUD[baudrate] | the unit After execution of this command                                                | S000DAUD19.2K<br>This changes the unit's haud rate from |
|                | the unit. After execution of this command<br>the unit changes its hand rate immediately | 9600 to 10200                                           |
|                | so the subsequent commands must be sent                                                 | 9000 10 19200.                                          |
|                | with the new band rate. The default band                                                |                                                         |
|                | rate is 9600 and valid arguments are 1200                                               |                                                         |
|                | 2400 4800 9600 19200 or 19 2K                                                           |                                                         |
|                | Don't forget to change your PC's baud                                                   |                                                         |
|                | rate.                                                                                   |                                                         |
| BFS1           | This command controls the bargraphs full                                                | S000BFS1 5                                              |
|                | scale or the maximum value the bargraph                                                 | This command will change the bargraph                   |
|                | can display. This command only affects                                                  | full scale to 5.                                        |
|                | the bargraph. See DMODE for different                                                   |                                                         |
|                | bargraph display options.                                                               |                                                         |
| BZ1            | This command controls the bargraphs zero                                                | S000BZ1.2                                               |
|                | location. By default, it is 0, but changing                                             | This command will change the bargraph                   |
|                | it to 0.2 would mean that the bargraph will                                             | starting point to 0.2.                                  |
|                | only start lighting when 0.2 is exceeded.                                               |                                                         |
|                | This command only affects the bargraph.                                                 |                                                         |
| CH1[ON/OFF]    | This command turns the A/D input on or                                                  | S000CH1OFF                                              |
|                | off. With the input off, the CHN1                                                       | Unit can now display ASCII Strings.                     |
|                | command can be used to remotely control                                                 |                                                         |
|                | the unit.                                                                               |                                                         |
| CHN1[XXXX]     | This command will display an                                                            | S000CHN1PASS                                            |
|                | alphanumeric value that is 4 characters                                                 | This command will display the word                      |
|                | long.                                                                                   | PASS on the display.                                    |
|                | Note: If the character is involid (connect be                                           |                                                         |
|                | shown on 7 segments) the LRD will not                                                   |                                                         |
|                | accept it.                                                                              |                                                         |

|                                                                                             | This command changes the color of the                                                                                                    | SOOODCOLODIDED                                                                                                    |
|---------------------------------------------------------------------------------------------|----------------------------------------------------------------------------------------------------|----------------------------------------------------------------------------------------------------|
| DEOLOKI[COLOK]                                                                              | hargraph or heal-light when a limit is not                                                                                                    | This will shange the hererenh display                                                                                                    |
|                                                                                             | baigraph of backlight when a limit is not                                                                                                    | This will change the bargraph display                                                                                                    |
|                                                                                             | being exceeded. It works as the color when                                                                                                    | color to red, when a limit is not being                                                                                                    |
|                                                                                             | the unit is in a normal state. The colors are                                                                                                    | exceeded.                                                                                                    |
|                                                                                             | RED, AMBER, GREEN                                                                                                    |                                                                                                    |
| DEFAULT                                                                                     | This command resets the unit back to its                                                                                                    | S000DEFAULT                                                                                                    |
|                                                                                             | factory defaults. This command has no                                                                                                    | WARNING!                                                                                                    |
|                                                                                             | arguments.                                                                                                    | This will reset the unit and erase the                                                                                                    |
|                                                                                             |                                                                                                    | EEPROM data. All user settings will be                                                                                                    |
|                                                                                             | Note: Print "show" before you do default.                                                                                                    | lost upon execution of this command.                                                                                                    |
| DELAY[limit][n]                                                                             | This command controls the amount of time                                                                                                    | S000DELAYHH14                                                                                                    |
| [][]                                                                                        | a limit must be exceeded before the relay                                                                                                    | The HiHi limit will have to be exceeded                                                                                                    |
|                                                                                             | will activate The value can be set in 100mS                                                                                                    | for more than 400mS for the relay to                                                                                                    |
|                                                                                             | increments $0 \le N \le 255$                                                                                                    | toggle and the bargraph color to change                                                                                                    |
| DEIV1[a]                                                                                    | This common d sets the desired point on the                                                                                                    | coopervi                                                                                                    |
| DFIAI[n]                                                                                    | This command sets the decimal point on the                                                                                                    |                                                                                                    |
|                                                                                             | display. Valid arguments are 0, 1, 2, 3 and                                                                                                    | This will select the first decimal point on                                                                                                    |
|                                                                                             | 4.                                                                                                    | the display (IXXX.X).                                                                                                    |
| DH1[n]                                                                                      | This command will set the DAC hi limit.                                                                                                    | S000DH119                                                                                                    |
|                                                                                             | This is the value in mA that the DAC is not                                                                                                    | This will set the DAC hi limit to 19mA,                                                                                                    |
|                                                                                             | allowed to exceed. $N \le 24mA$                                                                                                    | the DAC will not be allowed to exceed                                                                                                    |
|                                                                                             |                                                                                                    | this value.                                                                                                    |
| DIAG                                                                                        | This command runs the diagnostic test on                                                                                                    | S000DIAG                                                                                                    |
| _                                                                                           | the display This command does not have                                                                                                    | This will test the display by running                                                                                                    |
|                                                                                             | any arguments                                                                                                    | through a display diagnostic                                                                                                    |
| DINT (Only for                                                                              | This command controls the display                                                                                                    | SOODINT5                                                                                                    |
| LED Versions)                                                                               | intensity. Velid Arguments are 0.0                                                                                                    | This would get the display intensity to                                                                                                    |
| LED Versions)                                                                               | intensity. Vand Arguments are 0-9.                                                                                                    | %50.                                                                                                    |
| DI 1[m]                                                                                     | This command will set the DAC low limit                                                                                                    | S000DL12                                                                                                    |
| DL1 II                                                                                      | This command will set the DAC low mint.                                                                                                    | 5000DL12                                                                                                    |
| DLI[II]                                                                                     | This is the value in mA that the DAC is not                                                                                                    | This will set the DAC low limit to 2mA                                                                                                    |
| DEI[II]                                                                                     | This is the value in mA that the DAC is not<br>allowed to go below                                                                                                    | This will set the DAC low limit to 2mA,<br>the DAC will not be allowed to go below                                                                                                    |
| DEI[II]                                                                                     | This is the value in mA that the DAC is not allowed to go below.<br>$N \ge 0mA$                                                                                                    | This will set the DAC low limit to 2mA,<br>the DAC will not be allowed to go below<br>this value                                                                                                    |
|                                                                                             | This command will set the DAC low limit.<br>This is the value in mA that the DAC is not<br>allowed to go below.<br>$N \ge 0mA$                                                                                                    | This will set the DAC low limit to 2mA,<br>the DAC will not be allowed to go below<br>this value.                                                                                                    |
| DLFLASH                                                                                     | This command will set the DAC low limit.<br>This is the value in mA that the DAC is not<br>allowed to go below.<br>$N \ge 0mA$<br>This command will turn on the display<br>flashing if a limit is guageded                                                                                                    | This will set the DAC low limit to 2mA,<br>the DAC will not be allowed to go below<br>this value.<br>S000DLFLASH                                                                                                    |
| DLFLASH                                                                                     | This command will set the DAC low limit.<br>This is the value in mA that the DAC is not<br>allowed to go below.<br>$N \ge 0mA$<br>This command will turn on the display<br>flashing if a limit is exceeded.                                                                                                    | This will set the DAC low limit to 2mA,<br>the DAC will not be allowed to go below<br>this value.<br>S000DLFLASH<br>Limit flashing is on.                                                                                                    |
| DLFLASH<br>DLNFLASH                                                                         | This command will set the DAC low limit.<br>This is the value in mA that the DAC is not<br>allowed to go below.<br>$N \ge 0mA$<br>This command will turn on the display<br>flashing if a limit is exceeded.<br>This command will turn off the display                                                                                                    | This will set the DAC low limit to 2mA,<br>the DAC will not be allowed to go below<br>this value.<br>S000DLFLASH<br>Limit flashing is on.<br>S000DLNFLASH                                                                                                    |
| DLFLASH<br>DLNFLASH                                                                         | This command will set the DAC low limit.<br>This is the value in mA that the DAC is not<br>allowed to go below.<br>$N \ge 0mA$<br>This command will turn on the display<br>flashing if a limit is exceeded.<br>This command will turn off the display<br>flashing if a limit is exceeded.                                                                                                    | This will set the DAC low limit to 2mA,<br>the DAC will not be allowed to go below<br>this value.<br>S000DLFLASH<br>Limit flashing is on.<br>S000DLNFLASH<br>Limit flashing is off                                                                                                    |
| DLFLASH<br>DLNFLASH<br>DLIM[on/off]                                                         | This command will set the DAC low limit.<br>This is the value in mA that the DAC is not<br>allowed to go below.<br>$N \ge 0mA$<br>This command will turn on the display<br>flashing if a limit is exceeded.<br>This command will turn off the display<br>flashing if a limit is exceeded.<br>This command turns the limit marks for the                                                                                                    | This will set the DAC low limit to 2mA,<br>the DAC will not be allowed to go below<br>this value.<br>S000DLFLASH<br>Limit flashing is on.<br>S000DLNFLASH<br>Limit flashing is off<br>S000DLIMON                                                                                                    |
| DLFLASH<br>DLNFLASH<br>DLIM[on/off]                                                         | This command will set the DAC low limit.<br>This is the value in mA that the DAC is not<br>allowed to go below.<br>$N \ge 0mA$<br>This command will turn on the display<br>flashing if a limit is exceeded.<br>This command will turn off the display<br>flashing if a limit is exceeded.<br>This command turns the limit marks for the<br>bargraph on or off.                                                                                                    | This will set the DAC low limit to 2mA,<br>the DAC will not be allowed to go below<br>this value.<br>S000DLFLASH<br>Limit flashing is on.<br>S000DLNFLASH<br>Limit flashing is off<br>S000DLIMON<br>Limit marks are displayed.                                                                                                    |
| DLFLASH<br>DLNFLASH<br>DLIM[on/off]<br>DMODE1[mode]                                         | This command will set the DAC low limit.<br>This is the value in mA that the DAC is not<br>allowed to go below.<br>$N \ge 0mA$<br>This command will turn on the display<br>flashing if a limit is exceeded.<br>This command will turn off the display<br>flashing if a limit is exceeded.<br>This command turns the limit marks for the<br>bargraph on or off.<br>This command changes the format of the                                                                                                    | This will set the DAC low limit to 2mA,<br>the DAC will not be allowed to go below<br>this value.<br>S000DLFLASH<br>Limit flashing is on.<br>S000DLNFLASH<br>Limit flashing is off<br>S000DLIMON<br>Limit marks are displayed.<br>S000DMODE1BI                                                                                                    |
| DLI[II]<br>DLFLASH<br>DLNFLASH<br>DLIM[on/off]<br>DMODE1[mode]                              | This command will set the DAC low limit.<br>This is the value in mA that the DAC is not<br>allowed to go below.<br>$N \ge 0mA$<br>This command will turn on the display<br>flashing if a limit is exceeded.<br>This command will turn off the display<br>flashing if a limit is exceeded.<br>This command turns the limit marks for the<br>bargraph on or off.<br>This command changes the format of the<br>bargraph. "BOT" is a bottom-to-top                                                                                                    | This will set the DAC low limit to 2mA,<br>the DAC will not be allowed to go below<br>this value.<br>S000DLFLASH<br>Limit flashing is on.<br>S000DLNFLASH<br>Limit flashing is off<br>S000DLIMON<br>Limit marks are displayed.<br>S000DMODE1BI<br>This will set the display format to                                                                                                    |
| DLI[II]<br>DLFLASH<br>DLNFLASH<br>DLIM[on/off]<br>DMODE1[mode]                              | This command will set the DAC low limit.<br>This is the value in mA that the DAC is not<br>allowed to go below.<br>$N \ge 0$ mA<br>This command will turn on the display<br>flashing if a limit is exceeded.<br>This command will turn off the display<br>flashing if a limit is exceeded.<br>This command turns the limit marks for the<br>bargraph on or off.<br>This command changes the format of the<br>bargraph. "BOT" is a bottom-to-top<br>display, "TOP" is a top-to-bottom display                                                                                                    | This will set the DAC low limit to 2mA,<br>the DAC will not be allowed to go below<br>this value.<br>S000DLFLASH<br>Limit flashing is on.<br>S000DLNFLASH<br>Limit flashing is off<br>S000DLIMON<br>Limit marks are displayed.<br>S000DMODE1BI<br>This will set the display format to<br>bidirectional.                                                                                                    |
| DLI[II]<br>DLFLASH<br>DLNFLASH<br>DLIM[on/off]<br>DMODE1[mode]                              | This command will set the DAC low limit.<br>This is the value in mA that the DAC is not<br>allowed to go below.<br>$N \ge 0$ mA<br>This command will turn on the display<br>flashing if a limit is exceeded.<br>This command will turn off the display<br>flashing if a limit is exceeded.<br>This command turns the limit marks for the<br>bargraph on or off.<br>This command changes the format of the<br>bargraph. "BOT" is a bottom-to-top<br>display, "TOP" is a top-to-bottom display<br>and "BI" is a bidirectional display with the                                                                                                    | This will set the DAC low limit to 2mA,<br>the DAC will not be allowed to go below<br>this value.<br>S000DLFLASH<br>Limit flashing is on.<br>S000DLNFLASH<br>Limit flashing is off<br>S000DLIMON<br>Limit marks are displayed.<br>S000DMODE1BI<br>This will set the display format to<br>bidirectional.                                                                                                    |
| DLI[II]<br>DLFLASH<br>DLNFLASH<br>DLIM[on/off]<br>DMODE1[mode]                              | This command will set the DAC low limit.<br>This is the value in mA that the DAC is not<br>allowed to go below.<br>$N \ge 0mA$<br>This command will turn on the display<br>flashing if a limit is exceeded.<br>This command turns the limit marks for the<br>bargraph on or off.<br>This command changes the format of the<br>bargraph. "BOT" is a bottom-to-top<br>display, "TOP" is a top-to-bottom display<br>and "BI" is a bidirectional display with the<br>bargraph 0 being in the center                                                                                                    | This will set the DAC low limit to 2mA,<br>the DAC will not be allowed to go below<br>this value.<br>S000DLFLASH<br>Limit flashing is on.<br>S000DLNFLASH<br>Limit flashing is off<br>S000DLIMON<br>Limit marks are displayed.<br>S000DMODE1BI<br>This will set the display format to<br>bidirectional.                                                                                                    |
| DLI[II]<br>DLFLASH<br>DLNFLASH<br>DLIM[on/off]<br>DMODE1[mode]                              | This command will set the DAC low limit.<br>This is the value in mA that the DAC is not<br>allowed to go below.<br>$N \ge 0mA$<br>This command will turn on the display<br>flashing if a limit is exceeded.<br>This command will turn off the display<br>flashing if a limit is exceeded.<br>This command turns the limit marks for the<br>bargraph on or off.<br>This command changes the format of the<br>bargraph. "BOT" is a bottom-to-top<br>display, "TOP" is a top-to-bottom display<br>and "BI" is a bidirectional display with the<br>bargraph 0 being in the center.<br>This command is used to offset the DAC                                                                                                    | This will set the DAC low limit to 2mA,<br>the DAC will not be allowed to go below<br>this value.<br>S000DLFLASH<br>Limit flashing is on.<br>S000DLNFLASH<br>Limit flashing is off<br>S000DLIMON<br>Limit marks are displayed.<br>S000DMODE1BI<br>This will set the display format to<br>bidirectional.                                                                                                    |
| DLI[II]<br>DLFLASH<br>DLNFLASH<br>DLIM[on/off]<br>DMODE1[mode]<br>DOFFSET1[n]               | This command will set the DAC low limit.<br>This is the value in mA that the DAC is not<br>allowed to go below.<br>$N \ge 0mA$<br>This command will turn on the display<br>flashing if a limit is exceeded.<br>This command urns the limit marks for the<br>bargraph on or off.<br>This command changes the format of the<br>bargraph. "BOT" is a bottom-to-top<br>display, "TOP" is a top-to-bottom display<br>and "BI" is a bidirectional display with the<br>bargraph 0 being in the center.<br>This command is used to offset the DAC<br>output. By default this is $0mA$ and $4$                                                                                                    | This will set the DAC low limit to 2mA,<br>the DAC will not be allowed to go below<br>this value.<br>S000DLFLASH<br>Limit flashing is on.<br>S000DLNFLASH<br>Limit flashing is off<br>S000DLIMON<br>Limit marks are displayed.<br>S000DMODE1BI<br>This will set the display format to<br>bidirectional.<br>S000DOFFSET14<br>This command will offset the DAC 4mA                                                                                                    |
| DLI[II]<br>DLFLASH<br>DLNFLASH<br>DLIM[on/off]<br>DMODE1[mode]<br>DOFFSET1[n]               | This command will set the DAC low limit.<br>This is the value in mA that the DAC is not<br>allowed to go below.<br>$N \ge 0mA$<br>This command will turn on the display<br>flashing if a limit is exceeded.<br>This command turns the limit marks for the<br>bargraph on or off.<br>This command changes the format of the<br>bargraph. "BOT" is a bottom-to-top<br>display, "TOP" is a top-to-bottom display<br>and "BI" is a bidirectional display with the<br>bargraph 0 being in the center.<br>This command is used to offset the DAC<br>output. By default, this is 0mA, and 4-<br>20mA in equals 4.20mA out                                                                                                    | This will set the DAC low limit to 2mA,<br>the DAC will not be allowed to go below<br>this value.<br>S000DLFLASH<br>Limit flashing is on.<br>S000DLNFLASH<br>Limit flashing is off<br>S000DLIMON<br>Limit marks are displayed.<br>S000DMODE1BI<br>This will set the display format to<br>bidirectional.<br>S000DOFFSET14<br>This command will offset the DAC 4mA.                                                                                                    |
| DLI[II]<br>DLFLASH<br>DLNFLASH<br>DLIM[on/off]<br>DMODE1[mode]<br>DOFFSET1[n]               | This command will set the DAC low limit.<br>This is the value in mA that the DAC is not<br>allowed to go below.<br>$N \ge 0mA$<br>This command will turn on the display<br>flashing if a limit is exceeded.<br>This command turns the limit marks for the<br>bargraph on or off.<br>This command changes the format of the<br>bargraph. "BOT" is a bottom-to-top<br>display, "TOP" is a top-to-bottom display<br>and "BI" is a bidirectional display with the<br>bargraph 0 being in the center.<br>This command is used to offset the DAC<br>output. By default, this is 0mA, and 4-<br>20mA in equals 4-20mA out.<br>1000 $\leq n \leq -0000$                                                                                                    | This will set the DAC low limit to 2mA,<br>the DAC will not be allowed to go below<br>this value.<br>S000DLFLASH<br>Limit flashing is on.<br>S000DLNFLASH<br>Limit flashing is off<br>S000DLIMON<br>Limit marks are displayed.<br>S000DMODE1BI<br>This will set the display format to<br>bidirectional.<br>S000DOFFSET14<br>This command will offset the DAC 4mA.<br>If your output is 4mA after this command<br>it would be 8m 4                                                                                                    |
| DLI[II]<br>DLFLASH<br>DLNFLASH<br>DLIM[on/off]<br>DMODE1[mode]<br>DOFFSET1[n]               | This command will set the DAC low limit.<br>This is the value in mA that the DAC is not<br>allowed to go below.<br>$N \ge 0mA$<br>This command will turn on the display<br>flashing if a limit is exceeded.<br>This command turns the limit marks for the<br>bargraph on or off.<br>This command changes the format of the<br>bargraph. "BOT" is a bottom-to-top<br>display, "TOP" is a top-to-bottom display<br>and "BI" is a bidirectional display with the<br>bargraph 0 being in the center.<br>This command is used to offset the DAC<br>output. By default, this is 0mA, and 4-<br>20mA in equals 4-20mA out.<br>-1999 <= n <= 9999                                                                                                    | This will set the DAC low limit to 2mA,<br>the DAC will not be allowed to go below<br>this value.<br>S000DLFLASH<br>Limit flashing is on.<br>S000DLNFLASH<br>Limit flashing is off<br>S000DLIMON<br>Limit marks are displayed.<br>S000DMODE1BI<br>This will set the display format to<br>bidirectional.<br>S000DOFFSET14<br>This command will offset the DAC 4mA.<br>If your output is 4mA after this command<br>it would be 8mA.                                                                                                    |
| DLI[II]<br>DLFLASH<br>DLNFLASH<br>DLIM[on/off]<br>DMODE1[mode]<br>DOFFSET1[n]               | This command will set the DAC low limit.<br>This is the value in mA that the DAC is not<br>allowed to go below.<br>$N \ge 0mA$<br>This command will turn on the display<br>flashing if a limit is exceeded.<br>This command turns the limit marks for the<br>bargraph on or off.<br>This command changes the format of the<br>bargraph on or off.<br>This command changes the format of the<br>bargraph. "BOT" is a bottom-to-top<br>display, "TOP" is a top-to-bottom display<br>and "BI" is a bidirectional display with the<br>bargraph 0 being in the center.<br>This command is used to offset the DAC<br>output. By default, this is 0mA, and 4-<br>20mA in equals 4-20mA out.<br>-1999 <= n <= 9999<br>DAC output =<br>(DAC ALE)((DUPLT) + DAEDEDEDED                                                                                                    | This will set the DAC low limit to 2mA,<br>the DAC will not be allowed to go below<br>this value.<br>S000DLFLASH<br>Limit flashing is on.<br>S000DLNFLASH<br>Limit flashing is off<br>S000DLIMON<br>Limit marks are displayed.<br>S000DMODE1BI<br>This will set the display format to<br>bidirectional.<br>S000DOFFSET14<br>This command will offset the DAC 4mA.<br>If your output is 4mA after this command<br>it would be 8mA.                                                                                                    |
| DLI[II]<br>DLFLASH<br>DLNFLASH<br>DLIM[on/off]<br>DMODE1[mode]<br>DOFFSET1[n]               | This command will set the DAC low limit.<br>This is the value in mA that the DAC is not<br>allowed to go below.<br>$N \ge 0mA$<br>This command will turn on the display<br>flashing if a limit is exceeded.<br>This command turns the limit marks for the<br>bargraph on or off.<br>This command changes the format of the<br>bargraph. "BOT" is a bottom-to-top<br>display, "TOP" is a top-to-bottom display<br>and "BI" is a bidirectional display with the<br>bargraph 0 being in the center.<br>This command is used to offset the DAC<br>output. By default, this is 0mA, and 4-<br>20mA in equals 4-20mA out.<br>-1999 <= n <= 9999<br>DAC output =<br>(DSCALE)(INPUT)+DOFFSET)                                                                                                    | This will set the DAC low limit to 2mA,<br>the DAC will not be allowed to go below<br>this value.<br>S000DLFLASH<br>Limit flashing is on.<br>S000DLNFLASH<br>Limit flashing is off<br>S000DLIMON<br>Limit marks are displayed.<br>S000DMODE1BI<br>This will set the display format to<br>bidirectional.<br>S000DOFFSET14<br>This command will offset the DAC 4mA.<br>If your output is 4mA after this command<br>it would be 8mA.                                                                                                    |
| DLI[II]<br>DLFLASH<br>DLNFLASH<br>DLIM[on/off]<br>DMODE1[mode]<br>DOFFSET1[n]<br>DSCALE1[n] | This command will set the DAC low limit.<br>This is the value in mA that the DAC is not<br>allowed to go below.<br>$N \ge 0mA$<br>This command will turn on the display<br>flashing if a limit is exceeded.<br>This command will turn off the display<br>flashing if a limit is exceeded.<br>This command turns the limit marks for the<br>bargraph on or off.<br>This command changes the format of the<br>bargraph. "BOT" is a bottom-to-top<br>display, "TOP" is a top-to-bottom display<br>and "BI" is a bidirectional display with the<br>bargraph 0 being in the center.<br>This command is used to offset the DAC<br>output. By default, this is 0mA, and 4-<br>20mA in equals 4-20mA out.<br>-1999 <= n <= 9999<br>DAC output =<br>(DSCALE)(INPUT)+DOFFSET)<br>This command is used to scale the DAC                                                                                                  | This will set the DAC low limit to 2mA,<br>the DAC will not be allowed to go below<br>this value.<br>S000DLFLASH<br>Limit flashing is on.<br>S000DLNFLASH<br>Limit flashing is off<br>S000DLIMON<br>Limit marks are displayed.<br>S000DMODE1BI<br>This will set the display format to<br>bidirectional.<br>S000DOFFSET14<br>This command will offset the DAC 4mA.<br>If your output is 4mA after this command<br>it would be 8mA.<br>S000DSCALE12                                                                                                    |
| DL1[II]<br>DLFLASH<br>DLNFLASH<br>DLIM[on/off]<br>DMODE1[mode]<br>DOFFSET1[n]<br>DSCALE1[n] | This command will set the DAC low limit.<br>This is the value in mA that the DAC is not<br>allowed to go below.<br>$N \ge 0mA$<br>This command will turn on the display<br>flashing if a limit is exceeded.<br>This command will turn off the display<br>flashing if a limit is exceeded.<br>This command turns the limit marks for the<br>bargraph on or off.<br>This command changes the format of the<br>bargraph. "BOT" is a bottom-to-top<br>display, "TOP" is a top-to-bottom display<br>and "BI" is a bidirectional display with the<br>bargraph 0 being in the center.<br>This command is used to offset the DAC<br>output. By default, this is 0mA, and 4-<br>20mA in equals 4-20mA out.<br>-1999 <= n <= 9999<br>DAC output =<br>(DSCALE)(INPUT)+DOFFSET)<br>This command is used to scale the DAC<br>output. By default this is 1 and 4-20mA in                                                    | This will set the DAC low limit to 2mA,<br>the DAC will not be allowed to go below<br>this value.<br>S000DLFLASH<br>Limit flashing is on.<br>S000DLNFLASH<br>Limit flashing is off<br>S000DLIMON<br>Limit marks are displayed.<br>S000DMODE1BI<br>This will set the display format to<br>bidirectional.<br>S000DOFFSET14<br>This command will offset the DAC 4mA.<br>If your output is 4mA after this command<br>it would be 8mA.<br>S000DSCALE12<br>This command will scale the DAC by a                                                                              |
| DLI[II]<br>DLFLASH<br>DLNFLASH<br>DLIM[on/off]<br>DMODE1[mode]<br>DOFFSET1[n]<br>DSCALE1[n] | This command will set the DAC low limit.<br>This is the value in mA that the DAC is not<br>allowed to go below.<br>$N \ge 0mA$<br>This command will turn on the display<br>flashing if a limit is exceeded.<br>This command will turn off the display<br>flashing if a limit is exceeded.<br>This command turns the limit marks for the<br>bargraph on or off.<br>This command changes the format of the<br>bargraph. "BOT" is a bottom-to-top<br>display, "TOP" is a top-to-bottom display<br>and "BI" is a bidirectional display with the<br>bargraph 0 being in the center.<br>This command is used to offset the DAC<br>output. By default, this is 0mA, and 4-<br>20mA in equals 4-20mA out.<br>-1999 <= n <= 9999<br>DAC output =<br>(DSCALE)(INPUT)+DOFFSET)<br>This command is used to scale the DAC<br>output. By default this is 1 and 4-20mA in<br>equals 4-20mA out.                              | This will set the DAC low limit to 2mA,<br>the DAC will not be allowed to go below<br>this value.<br>S000DLFLASH<br>Limit flashing is on.<br>S000DLNFLASH<br>Limit flashing is off<br>S000DLIMON<br>Limit marks are displayed.<br>S000DMODE1BI<br>This will set the display format to<br>bidirectional.<br>S000DOFFSET14<br>This command will offset the DAC 4mA.<br>If your output is 4mA after this command<br>it would be 8mA.<br>S000DSCALE12<br>This command will scale the DAC by a<br>factor of 2. If your output was 4mA after                                 |
| DLI[II]<br>DLFLASH<br>DLNFLASH<br>DLIM[on/off]<br>DMODE1[mode]<br>DOFFSET1[n]<br>DSCALE1[n] | This command will set the DAC low limit.<br>This is the value in mA that the DAC is not<br>allowed to go below.<br>$N \ge 0mA$<br>This command will turn on the display<br>flashing if a limit is exceeded.<br>This command turns the limit marks for the<br>bargraph on or off.<br>This command turns the limit marks for the<br>bargraph on or off.<br>This command changes the format of the<br>bargraph. "BOT" is a bottom-to-top<br>display, "TOP" is a top-to-bottom display<br>and "BI" is a bidirectional display with the<br>bargraph 0 being in the center.<br>This command is used to offset the DAC<br>output. By default, this is 0mA, and 4-<br>20mA in equals 4-20mA out.<br>-1999 <= n <= 9999<br>DAC output =<br>(DSCALE)(INPUT)+DOFFSET)<br>This command is used to scale the DAC<br>output. By default this is 1 and 4-20mA in<br>equals 4-20mA out.<br>-1999 <= n <= 9999                 | This will set the DAC low limit to 2mA,<br>the DAC will not be allowed to go below<br>this value.<br>S000DLFLASH<br>Limit flashing is on.<br>S000DLNFLASH<br>Limit flashing is off<br>S000DLIMON<br>Limit marks are displayed.<br>S000DMODE1BI<br>This will set the display format to<br>bidirectional.<br>S000DOFFSET14<br>This command will offset the DAC 4mA.<br>If your output is 4mA after this command<br>it would be 8mA.<br>S000DSCALE12<br>This command will scale the DAC by a<br>factor of 2. If your output was 4mA after<br>this command it would be 8mA |
| DL1[II]<br>DLFLASH<br>DLNFLASH<br>DLIM[on/off]<br>DMODE1[mode]<br>DOFFSET1[n]<br>DSCALE1[n] | This command will set the DAC low limit.<br>This is the value in mA that the DAC is not<br>allowed to go below.<br>$N \ge 0mA$<br>This command will turn on the display<br>flashing if a limit is exceeded.<br>This command turns the limit marks for the<br>bargraph on or off.<br>This command turns the limit marks for the<br>bargraph on or off.<br>This command changes the format of the<br>bargraph. "BOT" is a bottom-to-top<br>display, "TOP" is a top-to-bottom display<br>and "BI" is a bidirectional display with the<br>bargraph 0 being in the center.<br>This command is used to offset the DAC<br>output. By default, this is 0mA, and 4-<br>20mA in equals 4-20mA out.<br>-1999 <= n <= 9999<br>DAC output =<br>(DSCALE)(INPUT)+DOFFSET)<br>This command is used to scale the DAC<br>output. By default this is 1 and 4-20mA in<br>equals 4-20mA out.<br>-1999 <= n <= 9999<br>DAC output = | This will set the DAC low limit to 2mA,<br>the DAC will not be allowed to go below<br>this value.<br>S000DLFLASH<br>Limit flashing is on.<br>S000DLNFLASH<br>Limit flashing is off<br>S000DLIMON<br>Limit marks are displayed.<br>S000DMODE1BI<br>This will set the display format to<br>bidirectional.<br>S000DOFFSET14<br>This command will offset the DAC 4mA.<br>If your output is 4mA after this command<br>it would be 8mA.<br>S000DSCALE12<br>This command will scale the DAC by a<br>factor of 2. If your output was 4mA after<br>this command it would be 8mA |

| DSYM[ON/OFF] | This command is for EBD & SEB bargraphs         | S000DSYMON                                |
|--------------|-------------------------------------------------|-------------------------------------------|
|              | only. If set to on, the bargraph will change    | This will have the unit's entire bargraph |
|              | to the limit color. If set to off, the bargraph | change to the limit color.                |
|              | will only change to the limit color after the   |                                           |
|              | set point.                                      |                                           |
| HELP         | When this command is sent to the unit, it       | S000HELP                                  |
|              | will respond with a list of valid commands.     | The unit will respond with a list of all  |
|              | This command does not have any                  | commands.                                 |
|              | arguments.                                      |                                           |
| H1[n]        | This command sets the Hi limit.                 | S000H180                                  |
|              | -1999 <= n <= 9999                              | This changes the Hi limit value to 80.    |
|              | HH > H > L > LL                                 |                                           |
| HD1[color]   | This command changes the Hi limit alarm         | S000HD1AMBER                              |
|              | color. When the limit is exceeded, this is      | This command will change the Hi limit     |
|              | the color the bargraph (or backlight) display   | color changing to amber.                  |
|              | will change to.                                 |                                           |
|              | color = red, amber, green                       |                                           |
| HH1[n]       | This command sets the HiHi limit.               | S000HH190                                 |
|              | -1999 <= n <= 9999                              | This changes the HiHi limit value to 90.  |
|              | HH > H > L > LL                                 |                                           |
| HHD1[color]  | This command changes the HiHi limit alarm       | S000HHD1RED                               |
|              | color. When the limit is exceeded, this is      | This command will change the hi limit     |
|              | the color the bargraph (or backlight) display   | color changing to red.                    |
|              | will change to.                                 |                                           |
|              | color = red, amber, green                       |                                           |
| HOLD[ON/OFF] | This command holds the last displayed           | S000HOLDON                                |
|              | value by turning off the A/D converter.         | This command will cause the unit to hold  |
|              | Valid commands are ON or OFF.                   | the last value on the display.            |
| HYST1[n]     | This command sets the limit hysteresis.         | S000HYST1.25                              |
|              | This is mainly used for the relay outputs       | This will change the limit hysteresis to  |
|              | with a noisy signal input. The hysteresis is a  | .25. This means that the limit will have  |
|              | dead zone around the limit that the value       | to be exceeded by .25 counts before the   |
|              | must exceed before the limit actions will be    | relay will activate.                      |
|              | triggered. The hysteresis is defined in         |                                           |
|              | counts.                                         |                                           |
|              | $0 \le n \le 9999$                              |                                           |
| L1[n]        | This command sets the Low limit.                | S000L120                                  |
|              | -1999 <= n <= 9999                              | This changes the Low limit value to 20.   |
|              | HH > H > L > LL                                 | _                                         |
| LD1[color]   | This command changes the Low limit alarm        | S000LD1AMBER                              |
|              | color. When the limit is exceeded this is the   | This command will change the Low limit    |
|              | color the bargraph (or backlight) display       | color changing to amber.                  |
|              | will change to.                                 |                                           |
|              | color = red, amber, green                       |                                           |

| L IN1[n]     | This command turns on the internal                     | SOOOLINIANSI                               |
|--------------|--------------------------------------------------------|--------------------------------------------|
|              | linearization for thermocouple or user-                | This command will change the               |
|              | defined tabled and polynomials. Valid                  | Linearization to ANSLRTD                   |
|              | inputs are OFF TZ RTDC ANSI PZ IC                      | Elifeatization to ANSI KTD.                |
|              | KC and TC.                                             | To display degree F instead of C do the    |
|              |                                                        | following. Set scale to 1.8 and offset 32. |
|              | TZ=user table                                          |                                            |
|              | PC=user polynomial                                     | S000SCALE11.8                              |
|              | RTDC=0.00385 (DIN) PT100                               | S000Offset132                              |
|              | ANIS=0.00392 TC                                        |                                            |
|              | JC=type J degrees C                                    |                                            |
|              | TC=type K degrees C                                    |                                            |
| LL1[n]       | This command sets the LowLow limit.                    | S000LL110                                  |
|              | -1999 <= n <= 9999                                     | This changes the LowLow limit value to     |
|              | HH > H > L > LL                                        | 10.                                        |
| LLD1[color]  | This command changes the LowLow limit                  | S000LLD1RED                                |
|              | alarm color. When the limit is exceeded,               | This command will change the LowLow        |
|              | this is the color the bargraph (or backlight)          | limit color changing to red.               |
|              | display will change to.                                |                                            |
| LINGON/OFF1  | color = red, amber, green                              |                                            |
| LIM[ON/OFF]  | I his command will turn the limit checking             | SUULIMOFF<br>This turns off limit shooling |
|              | on of off. If fimit checking is turned off             | This turns off fimit checking.             |
|              | relays will not change state                           |                                            |
| LOC          | This command is the equivalent to ECHO                 | SUDDLOC                                    |
| LOC          | ON: the unit will send back everything that            | This command will cause the unit to echo   |
|              | is transmitted to it                                   | hack everything that is sent to it         |
| NET          | This command is the equivalent to ECHO                 | S000NET                                    |
|              | OFF <sup>•</sup> the unit will only respond when it is | This command will cause the unit to only   |
|              | directly queried                                       | respond when it is directly queried.       |
| OFFSET1[n]   | This command adds the offset specified to              | S000OFFSET100                              |
|              | the value processed by the A/D conversion.             | This will offset the number displayed by   |
|              | This command can be used just like the                 | positive 100                               |
|              | hardware offset. Valid arguments are any               |                                            |
|              | number in the range -1999 to 9999. Offset              |                                            |
|              | will also accept the decimal representation            |                                            |
|              | of a fraction.                                         |                                            |
| PEAK[ON/OFF] | This command turns peak detection on or                | S000PEAKON                                 |
|              | off. With peak detection off, the display              | The unit will now only display the largest |
|              | constantly changes to reflect the changing             | value thus far obtained from the A/D       |
|              | A/D result. When peak detection is on, the             | conversion.                                |
|              | unit will only display the peak value i.e.             |                                            |
|              | the highest value currently detected. Valid            |                                            |
|              | arguments are ON or OFF. When you use                  |                                            |
|              | the command SHOW and peak is on, the                   |                                            |
|              | peak value will be snown.                              |                                            |
|              | OTEK                                                   |                                            |
|              | IUIEN.                                                 | 1                                          |

| POLI [ON/OFF] | This command is used to enable/disable                | SOODPOLLON                                         |
|---------------|-------------------------------------------------------|----------------------------------------------------|
|               | the polling for status command. If poll is            | This command will cease the constant               |
|               | off then a continuous serial representation           | broadcast of serial data from the unit             |
|               | of the I CD information is being broadcast            | The unit will still accent all commands            |
|               | (in a RS-485 network no polling                       | but will only send $\Delta/D$ information          |
|               | "POLI OFF" is not advised the constant                | when the status command is used                    |
|               | transmission of data will overwhelm the               | when the status command is used.                   |
|               | network) If poll is on then the unit is               |                                                    |
|               | awaiting the status command to send data              |                                                    |
|               | to the serial port. Valid arguments are ON            |                                                    |
|               | and OFF (see status command)                          |                                                    |
| SCALE1[n]     | This command scales the output displayed              | \$000\$CALE2                                       |
| SCALET[II]    | on the LCD using a multiplying factor                 | This command will multiply the final               |
|               | This can be used in a similar way as the              | $\Lambda/D$ result by a factor of 2 and display it |
|               | hardware scale. The final result is in the            | on the LCD                                         |
|               | form.                                                 | on the Beb.                                        |
|               |                                                       |                                                    |
|               | (A/D result) * (scale) = displayed value              |                                                    |
|               | (11) Tesuit) (seule) aispiajea value                  |                                                    |
|               | Valid arguments are -1999 to 9999                     |                                                    |
| SETA[n][x]    | This command sets the coefficients of the             | S000SETA012.3                                      |
| ~~~~~[][]     | user polynomial. The polynomial is of the             | This would set the $A^0$ term of the               |
|               | form:                                                 | polynomial to 2.3.                                 |
|               |                                                       | r J i i i i i i i i i i i i i i i i i i            |
|               | $OUTPUT = A_9 X^9 + A_8 X^8 + A_7 X^7 + A_6 X^6 +$    |                                                    |
|               | $A_5X^5 + A_4X^4 + A_3X^3 + A_2X^2 + A_1X + A_0$      |                                                    |
|               |                                                       |                                                    |
| SETX[n][x]    | This command sets the n <sup>th</sup> variable to the | S000SETX0 1                                        |
|               | value specified by x in the X portion of the          | This command will set the first x value            |
|               | X-Y table.                                            | in the table to 1.                                 |
| SETY[n][y]    | This command sets the n <sup>th</sup> variable to the | S000SETY0 1                                        |
|               | value specified by y in the Y portion of the          | This command will set the first y value            |
|               | X-Y table.                                            | in the table to 1.                                 |
| SHOW          | This command will show the settings for               | S000SHOW                                           |
|               | all user-programmable features on the                 | The unit will then respond with a listing          |
|               | unit. The command accepts no arguments.               | off all programmed settings and their              |
|               |                                                       | current value.                                     |
| SHOWPOLY      | This command will show the current user               | S000SHOWPOLY                                       |
|               | polynomial.                                           |                                                    |
| SHOWTABLE     | This command will show the current X-Y                | S000SHOWTABLE                                      |
|               | table.                                                |                                                    |
| STATUS[n]     | This command triggers the unit to send the            | S000STATUS4                                        |
|               | last 'n' numbers processed by the A/D                 | After executing this command the unit              |
|               | conversion. The valid inputs are in the               | will send back the last 4 values                   |
|               | range from 1 to 9.                                    | processed by the A/D conversion. (See              |
|               |                                                       | POLL)                                              |

| T + D E 1 ( O ) I / O E E ] |                                              | GAAATAREAN                              |
|-----------------------------|----------------------------------------------|-----------------------------------------|
| TAREI[ON/OFF]               | This is the tare value subtracted from the   | S000TAREON                              |
|                             | processes A/D conversion. When tare is       | If the current A/D value was 200 and a  |
|                             | on, the current processed value is taken as  | subsequent value after the command was  |
|                             | the tare value. From this point on, the tare | issued was 400 then the unit would show |
|                             | value is subtracted from every processed     | and transmit 200.                       |
|                             | A/D value. When tare is off, the             |                                         |
|                             | subtraction no longer occurs. Valid          |                                         |
|                             | arguments are ON or OFF.                     |                                         |
| WRITE                       | This command writes the current              | S000WRITE                               |
|                             | configuration data to the EEPROM. This       | This command saves the user             |
|                             | allows the unit to go back to the user-      | configurable settings to EEPROM.        |
|                             | programmed settings when power is lost.      | These settings are address, baud,       |
|                             | If this command is not issued after user     | averaging, echo, tare, scale, offset,   |
|                             | configurable settings have been changed,     | polling and decimal point.              |
|                             | the next time the unit is powered down,      |                                         |
|                             | these settings will be lost. There are no    |                                         |
|                             | arguments for this command.                  |                                         |

## 4. Calibration and Linearization

The meter has 2 potentiometers found on the back of the unit that can be used to tweak the zero and span. If you are unable to calibrate using the potentiometers, a Full Factory Calibration may need to be done.

### **4.1 Analog Input Field Calibration**

The following procedure explains how to calibrate using the potentiometers.

1) Apply your zero signal and adjust the zero potentiometer so the meter reads the desired value. In the case of a 4-20mA loop, your zero value is usually 4mA.

2) Apply your full-scale signal and adjust the span potentiometer so the meter reads the desired fullscale value.

3) Check your zero and repeat steps 1-3 if necessary.

### **4.2 Analog Input Full Factory Calibration**

#### 4.2.1 Overview for Calibration

The meter has 1 analog input channel. This analog input has 2 sets of calibration data; factory calibration and user calibration. If either of these is incorrect, then the unit will not display the correct information. Both factory and user calibration use the following linear equation to scale and offset the reading:

 $Y = (m^*X) + b$ 

In this equation, X is your input, m is the scale factor, b is the offset and Y is the output. So the equation would then look like this to more closely correspond to the meter's command terminology:

(Value Displayed) = ( (Scale) \* (input) ) + Offset

For example if you have a 4-20mA input and you want this to equal 0-100% then:

Scale = 6.25Offset = -25 (4\*6.25) - 25 = 0(20\*6.25) - 25 = 100

The downloadable Excel spreadsheet from our website will help you to easily calculate the scale and offset values needed. Otherwise, the following examples serve as an explanation for how to calculate the values by hand.

To communicate with the meter, you will need a computer with a terminal emulation program. Windows comes standard with HyperTerminal, but there are many programs available. The communication settings for the HI-Q are 9600 baud, 8 data bits, no parity bit, 1 stop bit and no flow control. Usually, if you are connecting to the DB-9 in the back of the computer, this is Com Port 1.

Before we begin, it is a good idea to write down the old calibration so we have a known point we can get back too. The following command will display the calibration information:

S000show

#### 4.2.1 Checking Factory Calibration

To check the factory calibration we will need to clear out the old user calibration settings. The syntax for commands issued to the meter is as follows:

S<address><command><channel><value>

The following 2 commands will clear out the user calibration data:

| S000scale11  | //sets user scale factor for channel 1 to 1 |
|--------------|---------------------------------------------|
| S000offset10 | //sets user offset for channel 1 to 0       |

We now need to check the factory calibration. Apply an input to channel 1. In this example, our input is 4-20mA. At 4mA, the meter should display 4, and at 20mA, the meter should display 20. If these values are accurate, you can skip to the next step "Setting User Calibration." Otherwise, we will need to do a Factory Calibration which is covered in the following section.

#### 4.2.2. Setting Factory Calibration

The following 2 commands will clear out the factory calibration data for channel 1:

| S000gaco11 | //sets factory scale factor for channel 1 to 1 |
|------------|------------------------------------------------|
| S000ofco10 | //sets factory offset for channel 1 to 0       |

To calculate the new gaco (gain coefficient) and ofco (offset coefficient) values, use the following table and system of equations.

| Signal IN | Displayed Value |
|-----------|-----------------|
| Y1        | X1              |
| Y2        | X2              |

GACO = (Y1-Y2)/(X1-X2)OFCO = Y1-(GACO\*X1)

#### Example:

1) Apply a 4mA signal to the meter. Let the unit stabilize and then write down the value displayed in the table. For this example we use 0.4.

2) Apply a 20mA signal to the meter, let the unit stabilize and then write down the value displayed in the table. For this example we use 1.0.

| Signal IN | Displayed Value |
|-----------|-----------------|
| 4         | 0.4             |
| 20        | 1.0             |

3) Solve the system of equations to find GACO and OFCO GACO = (4-20)/(0.4-1) = 26.6667 OFCO = 4 - (26.6667 \* 0.4) = -6.6667

4) The following 2 commands will set the factory calibration values: S000GACO1<calculated value> S000OFCO1<calculated value>

5) If you now apply a 4-20mA signal, the meter should display 4-20. If it doesn't, the factory calibration will need to be repeated.

6) We now need to save the current calibration. This is done using the write command: S000write

The unit will respond with an '\*' when the calibration is saved.

#### 4.2.3 Setting User Calibration

The first step is to clear out the old user-calibration values. The following 2 commands will clear out the user calibration data:

| S000scale11  | //sets user scale factor for channel 1 to 1 |
|--------------|---------------------------------------------|
| S000offset10 | //sets user offset for channel 1 to 0       |

To calculate the new scale and offset values, use the following table and system of equations.

| Desired Display Value | Displayed Value |
|-----------------------|-----------------|
| Y1                    | X1              |
| Y2                    | X2              |

SCALE = (Y1-Y2)/(X1-X2)OFFSET = Y1-(SCALE\*X1)

#### Example:

1) Apply a 4mA signal to the meter. Let the unit stabilize and then write down the value displayed in the table. For this example, we use 4.

2) Apply a 20mA signal to the meter. Let the unit stabilize and then write down the value displayed in the table. For this example, we use 20.

| Desired Display Value | Displayed Value |  |
|-----------------------|-----------------|--|
| 0                     | 4               |  |
| 100                   | 20              |  |

3) Solve the system of equations to find SCALE and OFFSET SCALE = (0-100)/(4-20) = 6.25 OFFSET = 0 - (6.25 \* 4) = -25

4) The following 2 commands will set the user calibration values: S000SCALE1<calculated value> S000OFFSET1<calculated value>

5) If you now apply a 4-20mA signal, the meter should display 0-100 or your desired engineering units. If it doesn't, the user calibration will need to be repeated.

6) We now need to save the current calibration. This is done using the write command: S000write

The unit will respond with an '\*' when the calibration is saved.

#### **4.3 Analog Output Calibration**

Your meter is configured from the factory so that zero to full-scale corresponds to 4-20mA or 0-5VDC for your analog output. This output should rarely need adjustment unless your analog input display range has changed. The following procedure outlines how to recalibrate the analog output.

The first step is to clear out the old calibration values. The following 2 commands will clear out the calibration data:

| S000dscale11  | //sets user dscale factor for channel 1 to 1 |
|---------------|----------------------------------------------|
| S000doffset10 | //sets user doffset for channel 1 to 0       |

With the calibration data cleared, the meter should have close to a one-to-one ratio between displayed value and analog output. The analog output can put out at most 24mA. Because of this limitation, care needs to be taken to exceed this value while calibrating.

To calculate the new scale and offset values, use the following table and system of equations:

| Desired Output | Actual Output |  |
|----------------|---------------|--|
| Y1             | X1            |  |
| Y2             | X2            |  |

DSCALE = (Y1-Y2)/(X1-X2)DOFFSET = Y1-(SCALE\*X1)

#### **Example:**

1) Apply a 4mA signal to the meter. Let the unit stabilize and then write down the value for the analog output in the table. For this example, we use 2mA.

2) Apply a 20mA signal to the meter. Let the unit stabilize and then write down the value displayed in the table. For this example, we use 20.

| Desired Output | Actual Output |  |
|----------------|---------------|--|
| 4              | 2             |  |
| 20             | 10            |  |

3) Solve the system of equations to find DSCALE and DOFFSET DSCALE = (4-20)/(2-10) = 2

DOFFSET = 4 - (2 \* 2) = 0

4) The following 2 commands will set the user calibration values: S000DSCALE1<calculated value> S000DOFFSET1<calculated value> 5) If you now apply a 4-20mA signal, the meter should output 4-20mA or your desired output range. If it doesn't the output calibration will need to be repeated.

6) We now need to save the current calibration. This is done using the write command: S000write

The unit will respond with an '\*' when the calibration is saved.

#### 4.4 Linearization Tables and Polynomials

Inputs from non-linear sources such as thermocouples, RTDs and horizontal cylindrical tanks can be manipulated to provide linear output values. The controllers have two methods of providing linearization: lookup tables and polynomials.

Lookup tables compare input values to sets of desired input/output results and determine the output value through interpolation. Polynomials linearize data by passing the input value through the ninth order equation:

 $Y = A_9 X^9 + A_8 X^8 + A_7 X^7 + A_6 X^6 + A_5 X^5 + A_4 X^4 + A_3 X^3 + A_2 X^2 + A_1 X + A_0$ 

The linearization method used by the meter is determined with the LIN command:

LIN1[OFF,PZ,TZ,SENSOR TYPE] TZ = user table PZ = user polynomial RTDC = 0.00385 (DIN) PT100 ANSI = 0.00392 TC JC = type J degrees C TC = type K degrees C

All built-in temperature linearization is in degrees C. To display degrees F instead of C, do the following: Set scale to 1.8 and offset to 32.

**4.4.1** The user-defined polynomial (PZ) is a 9<sup>th</sup> order polynomial defined by its coefficients. The current values of these coefficients can be viewed with the SHOWPOLY command. To change an individual coefficient, use the SETA command:

SETA[n][m] Where 'n' is the coefficient to set and 'm' is the value.

**4.4.2** The user-defined table (TZ) is a set of 25(X,Y) points which are used to interpolate input data for linearization. The current user table can be seen with the SHOWTABLE command. The X coordinates correspond to inputs values for the table, whereas the y coordinates represent the displayed value. To enter or modify a table entry use the SETX and SETY commands.

SETX[n][m] Where 'n' is the table entry and 'm' is the value. SETY[n][m] Where 'n' is the table entry and 'm' is the value. In order to process inputs quickly, the meter requires the X coordinates to be in ascending order. The first X coordinate that is smaller than the previous X coordinate will mark the end of the table. This is useful for defining tables less than 25 points. For example, to use a 3 point table, the following coordinated could be entered:

| Coordinate Number | Х  | Y   |
|-------------------|----|-----|
| 0                 | 4  | 0   |
| 1                 | 12 | 10  |
| 2                 | 20 | 100 |
| 3                 | 0  | 0   |

The following table shows the input to output correlation from the above table:

| INPUT | OUTPUT |
|-------|--------|
| 4     | 0      |
| 8     | 5      |
| 12    | 10     |
| 16    | 55     |
| 20    | 100    |

## **5. Installation**

#### 5.1 LBD & EBD Installation

1) Make the panel cutout per below drawing. For units with trim plates add 0.2" to each side of unit, cutout dimensions remain the same.

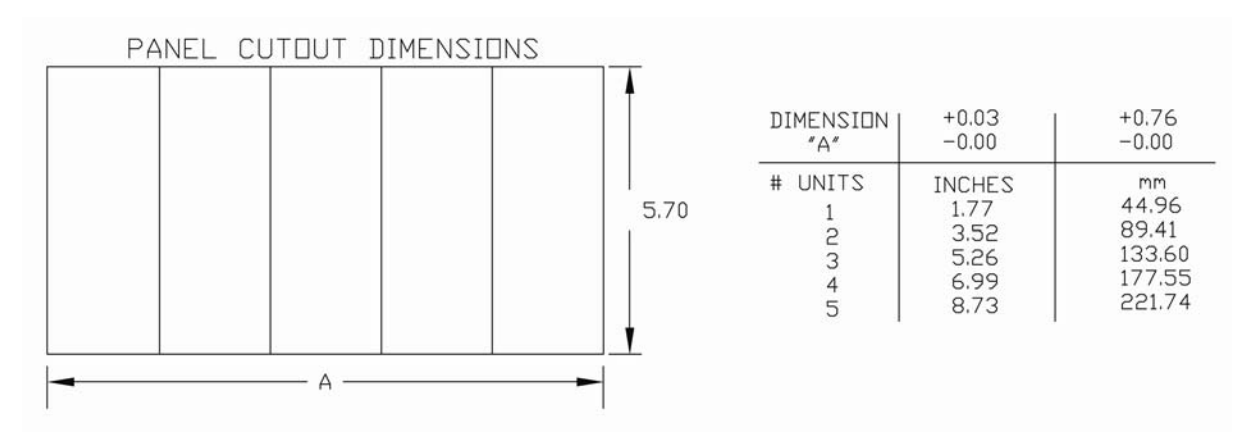

2) Remove the front filter (4 allen screws).

3) The two allen head screws, one each on top and on bottom, will tighten the mounting tabs.

4) With the mounting tabs hidden in the pockets on the unit, insert the unit into the panel cutout and gently tighten the 2 allen screws. The tabs should rotate out of the pockets and hold the meter firmly against the panel.

5) Replace the filter and 4 allen screws.

6) Connect the meter per the typical connections.

### 5.2 LSB & SEB Installation

1) You can mount the unit in a standard ANSI4 (4" diameter hole and 4 mounting holes) cutout, a  $\frac{1}{4}$  DIN (92x92mm) panel cutout or use the below drawing:

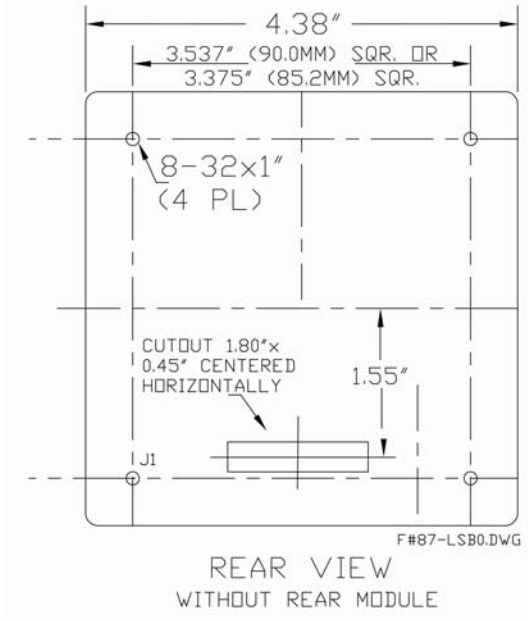

2) Use the included hardware (4 locknuts, plastic spacers and washers) to secure the unit to your panel in the following manner:

- Separate the unit from the backboard if you have not already done this.
- Install the front of the meter in the panel with the 4 studs sticking through the panel.
- Install the gasket on the back of the panel.
- Install plastic spacers if needed.
- Install backboard.
- Install washers and locknuts.

3) Connect the meter per the typical connections.

# 6. Quick Reference

### 6.1 Troubleshooting

| SYMPTOM                        | SOLUTION                                                              |
|--------------------------------|-----------------------------------------------------------------------|
| No startup message on serial   | Check power connections. Make sure the TXD, RXD or D-, D+ lines are   |
| port                           | wired properly. Verify communications protocol for baud rate, parity, |
|                                | number of start/data/stop bits.                                       |
| Garbage appears instead of a   | Check communications protocol for proper baud rate, parity, number of |
| startup message                | start/data/stop bits. Standard settings are 8N1, 9600 baud.           |
| Characters sent to unit appear | Turn off LOCAL ECHO.                                                  |
| twice on terminal              |                                                                       |
| After the startup message, the | Make sure the RXD or D- line is properly connected. Check             |
| unit does not respond to       | communications software for proper settings.                          |
| commands                       |                                                                       |
|                                | Be sure to use 'S' + the units <i>address</i> when sending commands.  |
| Analog input always reads zero | Check connections between unit and input signal. Check Typical        |
| or doesn't change              | Connections for signal input location.                                |

### **6.2 Accepted ASCII TABLE**

This table shows the ASCII equivalent of decimal and hexadecimal inputs that the meter can understand and display. Some values not shown are understood by the meter but cannot be displayed on the 7 segment display. Both the upper and lowercase decimal and hexadecimal values are shown for the alphabetic characters but only the ASCII characters shown will be displayed (the displayed characters are not case sensitive).

| Decimal | Hexa-<br>decimal | ASCII |
|---------|------------------|-------|
| 48      | 30               | 0     |
| 49      | 31               | 1     |
| 50      | 32               | 2     |
| 51      | 33               | 3     |
| 42      | 34               | 4     |
| 53      | 35               | 5     |
| 54      | 36               | 6     |
| 55      | 37               | 7     |
| 56      | 38               | 8     |
| 57      | 39               | Θ     |

| Dec | imal | Hexa-<br>decimal |    | ASCII |  |
|-----|------|------------------|----|-------|--|
| 65  | 97   | 41               | 61 | α     |  |
| 66  | 98   | 42               | 62 | В     |  |
| 67  | 99   | 43               | 63 | Х     |  |
| 68  | 100  | 44               | 64 | Δ     |  |
| 69  | 101  | 45               | 65 | Е     |  |
| 70  | 102  | 46               | 66 | Φ     |  |
| 71  | 103  | 47               | 67 | γ     |  |
| 72  | 104  | 48               | 68 | Н     |  |
| 73  | 105  | 49               | 69 | 1     |  |
| 74  | 106  | 4A               | 6A | φ     |  |

| Dec | Decimal |    | xa-<br>mal | ASCII |
|-----|---------|----|------------|-------|
| 76  | 108     | 4C | 6C         | Λ     |
| 78  | 110     | 4E | 6E         | Ν     |
| 79  | 111     | 4F | 6F         | 0     |
| 80  | 112     | 50 | 70         | П     |
| 82  | 114     | 52 | 72         | ρ     |
| 83  | 116     | 53 | 73         | Σ     |
| 84  | 117     | 54 | 74         | Т     |
| 85  | 118     | 55 | 75         | Y     |
| 87  | 120     | 58 | 78         | ىد    |
| 88  | 121     | 59 | 79         | -     |

F#87-LSB0.DWG

REAR VIEW

## **6.3 Mechanical Drawings**

FRONT VIEW

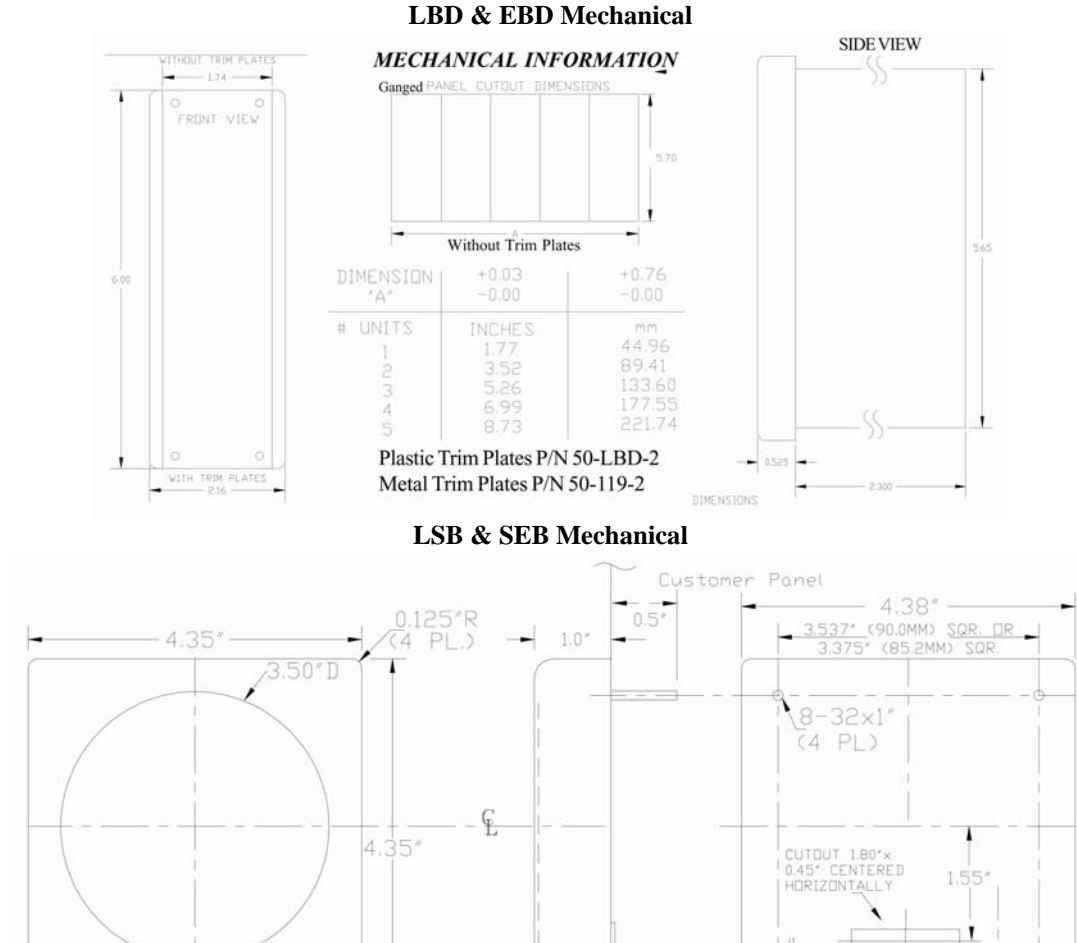

SIDE VIEW

### **6.4 Ordering Information**

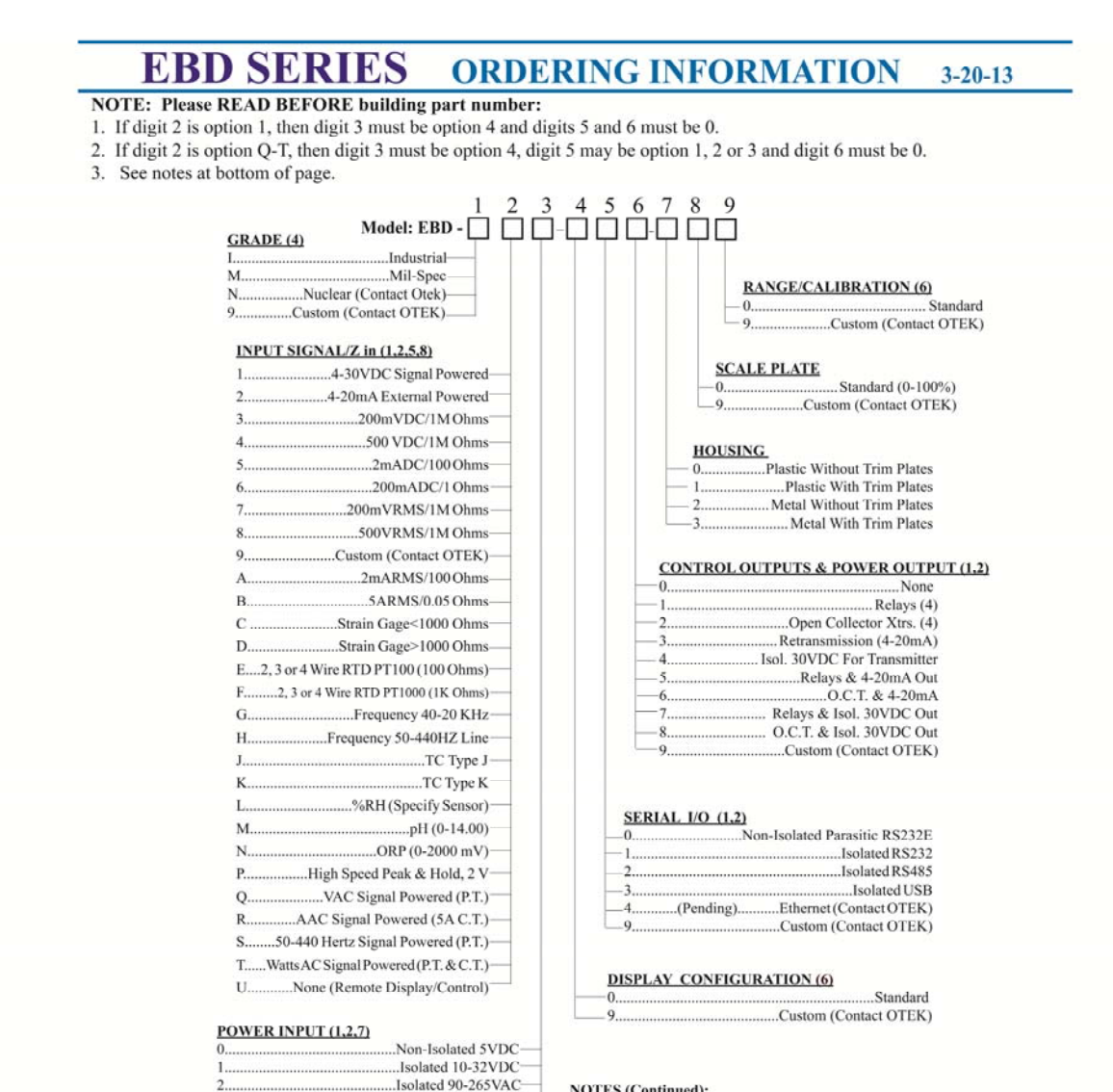

#### NOTES (Continued):

Signal/Loop Powered

....Isolated 5 VDC

Non-Isolated 7-32VDC Isolated 7-32 VDC

Custom (Contact OTEK)

 Contact <u>OTEK</u> for M & N and other grades and supply your specifications.
Otek will build to certain nuclear or MIL-standards but testing and confirmation of compliance, if required, will need to be done by a third party and at customer's expense.

5. See description on data sheet. Use option 9 and specify for ranges not listed. 6. Standard configuration is: 0-100% and 0-1,000 counts for F.S. range. Colors are 0-50% = green, 50-75% =orange, 75-100% = red. Field configurable. Specify yours at time of ordering.

7. Maximum power consumption (all options): 10 Watts.

8. Specify sensor manufacturer and type for pH and % RH.

DOWNLOADS: For manuals, user-software or drivers. www.otekcorp.com

-8-

#### **6.4 Ordering Information Cont.**

## LBD SERIES PRELIMINARY ORDERING INFORMATION 4-16-13

#### NOTES: Please READ BEFORE building part number:

- 1. If digit 2 is option 0 or 1, digit 3 must be option 0, digit 5 must be option 1 and digit 6 must be option 0.
- 2. If digit 2 is option Q-T, then digit 3 must be option 0, digit 5 may be option 2-5 and digit 6 must be 0.
- 3. See notes at bottom of page.

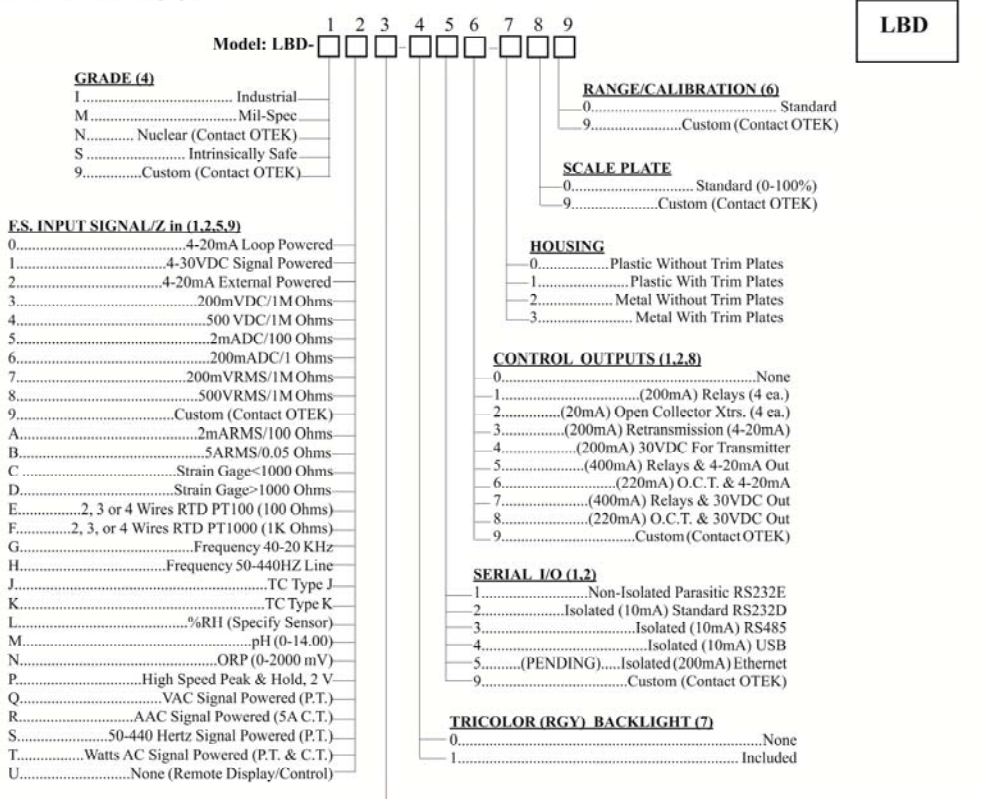

#### POWER INPUT (1,2)

| 0 | Signal/Loop Powered    |
|---|------------------------|
| 1 | Non-Isolated 5VDC-     |
| 2 | Isolated 5VDC          |
| 3 | Isolated 10-32VDC-     |
| 5 | Isolated 90-265VAC     |
| 7 | Isolated 7-32VDC-      |
| 8 | Non-Isolated 7-32VDC-  |
| 0 | Custom (Contact OTEK)- |

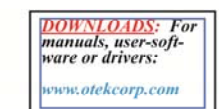

#### NOTES (Continued):

4. Contact OTEK for other grades and for M, N & S Versions. Otek will build to certain nuclear or MIL-standards but testing and confirmation of compliance, if required, will need to be done by a third party and at customer's expense. Intrinsically safe version is compliant by design only. No certificate is available until further notice.

See description on data sheet. Use option 9 and specify for ranges not listed.
Standard configuration is: 0-100% and 0-1,000 counts for F.S. range. Colors are red: <10>90%; orange: <20>80%; green: >20<80%. Field configurable. Specify yours at time of ordering.</li>

7. Standard viewing angle: ±45°.
8. Power for transmitter is isolated (options 4, 7 or 8). ( )=current required @ SVDC.

9. Specify sensor manufacturer and type for pH and % RH.

24

### 6.4 Ordering Information Cont.

#### LSB ORDERING INFORMATION (5-1-13) NOTES: Please READ BEFORE building part number: 1. If digit 2 is option 0 or 1, then digit 3 must be option 0, digit 5 must be option 1 and digit 6 must be option 0. 2. If digit 2 is option Q-T, digits 3, 5 & 6 must be option 0. 3. If digit 3 is option 7, then digit 5 must be option 4. 4. See notes on bottom of page. Model: LSB-GRADE (5) RANGE/CALIBRATION (10) Industrial .Standard .Mil-Spec -0. M ..Custom (Contact OTEK) Nuclear (Contact OTEK) N S. .Intrinsically Safe Custom (Contact OTEK) SCALE PLATE Standard 0-100% F.S. INPUT SIGNAL/Z in (1,2,6,9,12) .Custom (Contact OTEK) .....4-20mA Loop Powered .4-30VDC Signal Powered HOUSING & MOUNTING .4-20mA External Powered Plastic & 3.375" 200mVDC/1M Ohms Plastic & 90mm .Metal & 3.375" .500 VDC/1M Ohms 2mADC/100 Ohms\_ .Metal & 90mm .200mADC/1 Ohms-4 Explosion Proof 200mVRMS/1MOhms\_ ...Sanitary 500VRMS/1MOhms 9 .Custom (Contact OTEK) .Custom (Contact OTEK)-......2mARMS/100 Ohms Q А CONTROL OUTPUTS (1.2) 5ARMS/0.05 Ohms в None Strain Gage<1000 Ohms Ċ ...Relays(4ea.) Strain Gage>1000 Ohms D Non-Isol. Open Collector Xtrs. (4 ea.) .RTD PT100 (100 Ohms)\_ ...Isolated Retransmission (4-20mA) .... Isolated 30VDC for Transmitter F RTD PT1000 (1K Ohms) .....Frequency 40-20 KHz-Frequency 50-60HZ Line-G .Isolated Relays & 4-20mA Out H. .. Isolated O.C.T. & 4-20mA .TC Type J-Isolated Relays & 30VDC Out .TC Type K-K Isolated O.C.T. & 30VDC Out %RH (Specify Sensor)-.Custom (Contact OTEK) M N SERIAL I/O (1.2.3.12) High Speed Peak & Hold, 2 V-None VAC Signal Powered (P.T.). Ó Non-Isolated Parasitic RS232E .....AAC Signal Powered (5A C.T.)-.40-70 Hertz Signal Powered (P.T.)-P Non-Isolated RS232 S Non-Isolated RS485 Watts AC Signal Powered (P.T. & C.T.)-Non-Isolated USB 4 U None (Remote Display/Control)-...Custom (Contact OTEK) POWER INPUT (1,2,3,8,11) DISPLAY TYPE (7) Signal/Loop Powered-.Bars Reflective Non-Isolated 5VDC-

Bars Backlit (Tricolor) (Fan) Needles Reflective (Fan) Needles Backlit (Tricolor) Single Needle Reflective Single Needle Backlit Custom (Contact OTEK)

#### NOTES (Continued):

5. Contact OTEK for other grades and for M & N grades and available specs. Otek will build to certain nuclear or MIL-standards but testing and confirmation of compliance, if required, will need to be done by a third party and at customer's expense

 See data sheet description for more information on various options. For F.S. Input Signal (digit 2) ranges not listed, use option 9 and specify.
Standard display configuration: 0-10%=red, 10-20%=amber, 20-80%=green, 80-90%=amber, 90-100%=red. Field configurable only with serial communication

8. Maximum power consumption (all options): 2 Watts Specify sensor manufacturer and type for pH and % RH.
Zero and Span adjustments are behind the unit.

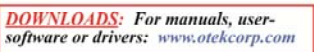

USB powered is limited to 0.5A @ 5V (V2.0). Contact OTEK for maximum loading.
Warning: AC signal power (Options Q-T) is not isolated from Serial I/O. Use an isolated P.T. or a serial isolator.

Isolated 90-265VAC-

.. Isolated 10-32VDC

.Custom (Contact OTEK)-

Non-Isolated USB Powered-

### 6.4 Ordering Information Cont.

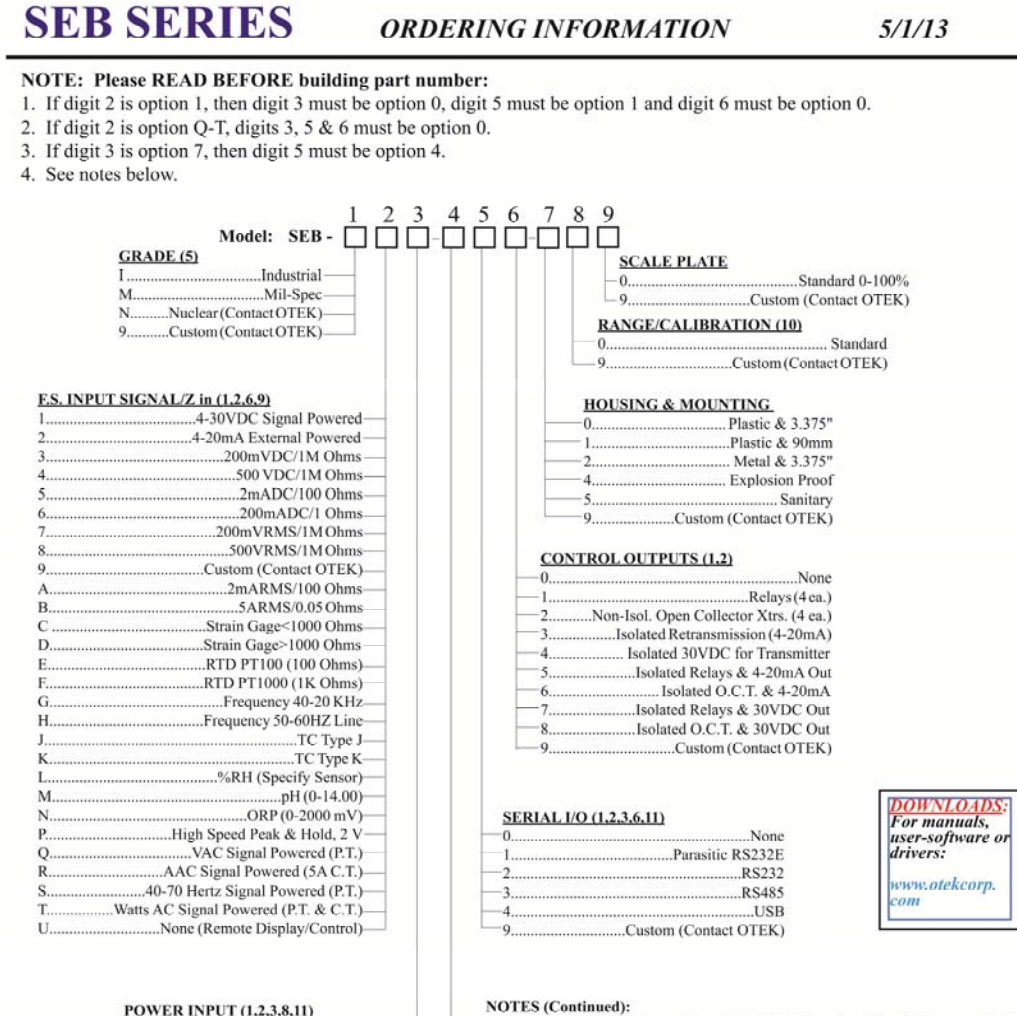

#### POWER INPUT (1.2,3,8,11)

| 0 | Signal/Loop Powered-      |
|---|---------------------------|
| 1 | Non-Isolated 5VDC         |
| 6 | Isolated 90-265VAC-       |
| 7 | Non-Isolated USB Powered- |
| 8 | Isolated 10-32VDC-        |
| 9 | Custom (Contact OTEK)-    |

#### **DISPLAY CONFIGURATION (7)**

| 0 | Standard-              |  |
|---|------------------------|--|
| 9 | Custom (Contact OTEK)- |  |

Specify sensor manufacturer and type for pH and % RH. OIEK)

 Zero and Span adjustments are behind the unit.
USB powered is limited to 0.5A @ 5V (USB V 2.0). Contact OTEK for maximum loading.

8. Maximum power consumption (all options): 2 Watts

5. Contact OTEK for other grades and for M & N grades and available specs. Otek will build to certain nuclear or MIL-standards but testing and confirmation of compliance, if required, will need to be done by a third party and at customer's expense. 6. Warning: AC signal power (digit 2, options Q-T) is not isolated from Serial I/O. Use an isolated P.T. or a serial isolator. 7. Standard configuration is: 0-100% and 0-1,000 counts for F.S. range. Colors are 0-50% = green, 50-75% =orange, 75-100% = red. Field configurable. Specify yours

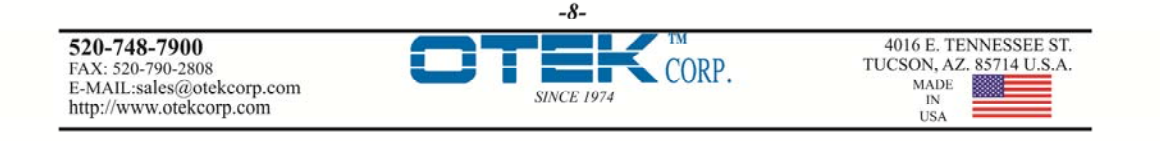

at time of ordering.